## Register your product and get support at

## www.philips.com/welcome

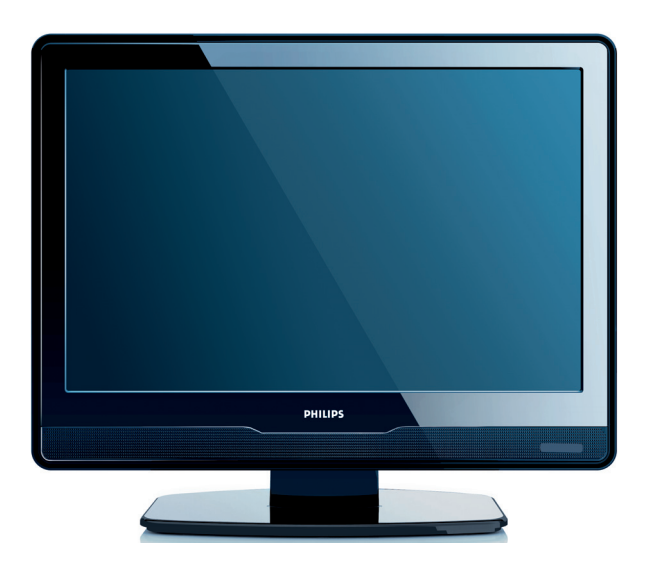

## NL GEBRUIKERSHANDLEIDING

# PHILIPS

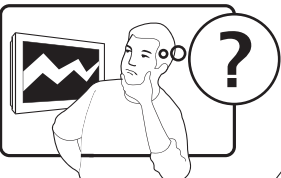

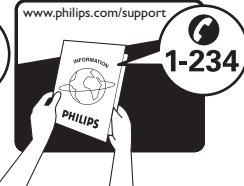

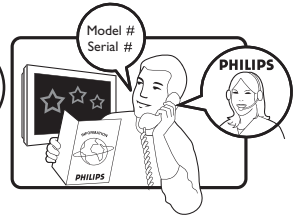

| Country     | Number           | Tariff    |
|-------------|------------------|-----------|
| Austria     | 0810 000205      | €0.07/min |
| Belgium     | 078250145        | €0.06/min |
| Bulgaria    | +3592 489 99 96  | local     |
| Croatia     | 01 3033 754      | local     |
| Czech Rep   | 800142840        | free      |
| Denmark     | 3525 8759        | local     |
| Finland     | 09 2311 3415     | local     |
| France      | 0821 611655      | €0.09/min |
| Germany     | 01803 386 852    | €0.09/min |
| Greece      | 0 0800 3122 1280 | free      |
| Hungary     | 0680018189       | free      |
| Ireland     | 01 601 1777      | local     |
| Italy       | 840320086        | €0.08/min |
| Luxembourg  | 40 6661 5644     | local     |
| Netherlands | 0900 8407        | €0.10/min |
| Norway      | 2270 8111        | local     |
| Poland      | 0223491504       | local     |
| Portugal    | 2 1359 1442      | local     |
| Romania     | 1-203-2060       | local     |
| Russia      | (495) 961-1111   | local     |
| Serbia      | +381 114 440 841 | local     |
| Slovakia    | 0800 004537      | free      |
| Slovenia    | 01 280 95 22     | local     |
| Spain       | 902 888 784      | €0.10/min |
| Sweden      | 08 5792 9100     | local     |
| Switzerland | 0844 800 544     | local     |
| Turkey      | 0800 261 3302    | local     |
| UK          | 0870 900 9070    | local     |
| Ukraine     | 044 254 2392     | local     |

This information is correct at the time of press. For updated contact information, refer to www.philips.com/support.

## Inhoud

| 1 | Be           | langrijk 3                                       |
|---|--------------|--------------------------------------------------|
|   | 1.1          | $Veiligheid \dots 3$                             |
|   | 1.2          | Schermonderhoud                                  |
|   | 1.3          | Milieu                                           |
| 2 | U٧           | ντν5                                             |
|   | 2.1          | Overzicht van de televisie5                      |
| 3 | Aa           | n de slag7                                       |
|   | 3.1          | De TV plaatsen7                                  |
|   | 3.2          | De televisie aan de wand monteren $\ldots,7$     |
|   | 3.3          | De antennekabel aansluiten 8                     |
|   | 3.4          | Het netsnoer aansluiten8                         |
|   | 3.5          | Kabels beheren9                                  |
|   | 3.6          | Batterijen in de afstandsbediening plaatsen<br>o |
|   | 3.7          | De TV aanzetten                                  |
|   | 3.8          | Eerste keer instellen9                           |
| 4 | De           | TV gebruiken 10                                  |
|   | 4.1<br>schał | TV in-/uitschakelen of in stand-by<br>kelen      |
|   | 4.2          | TV kijken11                                      |
|   | 4.3          | Aangesloten apparaten bekijken 11                |
|   | 4.4          | Teletekst gebruiken 11                           |
| 5 | Me           | er uit uw TV halen 13                            |
|   | 5.1          | Overzicht van de afstandsbediening 13            |
|   | 5.2          | TV-menu's gebruiken $\ldots \ldots 14$           |
|   | 5.3          | Beeld- en geluidsinstellingen aanpassen. 16      |
|   | 5.4<br>Thuis | Overschakelen naar de modus Winkel of<br>s       |
|   | 5.5<br>      | Geavanceerde teletekstfuncties gebruiken         |
|   | 5.6<br>gebru | De elektronische programmagids<br>Jiken          |

|   | 5.7           | Functie-instellingen aanpassen 2         | 20 |
|---|---------------|------------------------------------------|----|
|   | 5.8           | Ondertiteling gebruiken                  | 22 |
|   | 5.9           | Naar digitale radiozenders luisteren 2   | 23 |
|   | 5.10          | De TV-software updaten                   | 23 |
| 6 | Ze            | nders instellen 2                        | 24 |
|   | 6.1           | Zenders automatisch instellen 2          | 24 |
|   | 6.2           | Handmatig zenders instellen 2            | 25 |
|   | 6.3           | Zenders herschikken 2                    | 26 |
|   | 6.4           | Zenders hernoemen                        | 26 |
|   | 6.5<br>instal | Zenders verwijderen of opnieuw<br>lleren | 26 |
|   | 6.6           | Lijst met zenders handmatig bijwerken. 2 | 26 |
|   | 6.7           | Digitale ontvangst testen 2              | 27 |
| 7 | Ар            | paratuur aansluiten                      | 28 |
|   | 7.1           | Overzicht van de aansluitingen 2         | 28 |
|   | 7.2           | Apparatuur aansluiten 2                  | 29 |
|   | 7.3           | Apparaten instellen                      | 30 |
|   | 7.4           | Philips Easylink gebruiken 3             | 31 |
|   | 7.5           | TV voorbereiden voor digitale services 3 | 31 |
| 8 | Тес           | chnische specificaties 3                 | 3  |
| 9 | Pro           | oblemen oplossen3                        | 4  |
|   | 9.1           | Algemene problemen met de TV 3           | 34 |
|   | 9.2           | Problemen met TV-zenders 3               | 34 |
|   | 9.3           | Beeldproblemen                           | 34 |
|   | 9.4           | Geluidsproblemen 3                       | 35 |
|   | 9.5           | Problemen met de HDMI-aansluiting 3      | 35 |
|   | 9.6           | Problemen met de PC-aansluiting 3        | 35 |
|   | 9.7           | Contact met ons opnemen 3                | 36 |
|   |               |                                          |    |

2008 © Koninklijke Philips Electronics N.V. Alle rechten voorbehouden. Specificaties kunnen zonder voorafgaande kennisgeving worden gewijzigd. Handelsmerken zijn eigendom van Koninklijke Philips Electronics N.V. of hun respectieve eigenaars.

Philips behoudt zich het recht voor om op elk gewenst moment producten te wijzigen en is hierbij niet verplicht eerdere leveringen aan te passen.

De inhoud van deze handleiding wordt toereikend geacht voor het bestemde gebruik van het systeem. Indien het product of de individuele modules of procedures worden gebruikt voor andere doeleinden dan in deze handleiding zijn beschreven, moet de geldigheid en geschiktheid van het systeem worden bevestigd. Philips garandeert dat het materiaal geen octrooien uit de Verenigde Staten schendt. Philips biedt geen verdere garanties, uitdrukkelijk dan wel impliciet.

#### Garantie

De onderdelen kunnen niet door de gebruiker worden onderhouden. Open of verwijder geen kleppen die het binnenwerk van het product afschermen. Reparaties mogen uitsluitend worden uitgevoerd door servicecentra van Philips en erkende reparateurs. Als u zich hier niet aan houdt, vervallen alle garanties, uitdrukkelijk dan wel impliciet. De garantie vervalt in geval van handelingen die in deze handleiding uitdrukkelijk worden verboden of in geval van aanpassingen of montages die niet in deze handleiding worden aanbevolen of goedgekeurd.

#### Pixelkenmerken

Dit LCD-apparaat heeft een groot aantal kleurenpixels. Ondanks de minimaal 99,999% effectieve pixels, kunnen er mogelijk voor tdurend zwar te puntjes of heldere lichtpuntjes (rood, groen of blauw) op het scherm verschijnen. Dit is een structureel kenmerk van het scherm (binnen veel voorkomende industriestandaarden); het is geen defect.

#### Voldoet aan EMF-normen

Koninklijke Philips Electronics N.V. fabriceert en verkoopt voor de consumentenmarkt een groot aantal producten die, zoals alle elektronische apparatuur, in het algemeen elektromagnetische signalen kunnen afgeven of ontvangen.

Een van de belangrijkste zakelijke principes van Philips is ervoor te zorgen dat al onze producten beantwoorden aan alle geldende vereisten inzake gezondheid en veiligheid en ervoor te zorgen dat onze producten ruimschoots voldoen aan de EMF-normen die gelden op het ogenblik dat onze producten worden vervaardigd.

Philips streeft ernaar geen producten te ontwikkelen, produceren en op de markt te brengen die schadelijk kunnen zijn voor de gezondheid.

Philips bevestigt dat als zijn producten correct voor het daartoe bestemde gebruik worden aangewend, deze volgens de nieuwste wetenschappelijke onderzoeken op het moment van de publicatie van deze handleiding veilig zijn om te gebruiken.

Philips speelt een actieve rol in de ontwikkeling van internationale EMF- en veiligheidsnormen, wat Philips in staat stelt in te spelen op toekomstige normen en deze tijdig te integreren in zijn producten.

## Netzekering (alleen Verenigd Koninkrijk)

Deze TV is uitgerust met een goedgekeurde vaste stekker. Indien de netzekering moet worden vervangen, moet de nieuwe zekering dezelfde waarde hebben als staat aangegeven op de stekker (bijvoorbeeld 10A).

- 1. Verwijder de afdekking van de zekering en de zekering zelf.
- 2. De nieuwe zekering moet

voldoen aan BS 1362 en zijn voorzien van het ASTA-logo. Neem contact op met uw dealer als u het type zekering niet kunt controleren.

 Plaats de afdekking van de zekering terug.

Als de netstekker van het snoer is verwijderd, voldoet het product niet langer aan de EMC-richtlijn.

#### Copyright

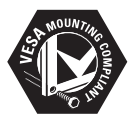

VESA, FDMI en het VESA Mounting Compliant-logo zijn handelsmerken van de Video Electronics Standards Association.

® Kensington en Micro Saver zijn gedeponeerde Amerikaanse handelsmerken van ACCO World Corporation met depots en aangevraagde depots in andere landen, wereldwijd. Alle andere gedeponeerde en nietgedeponeerde handelsmerken zijn eigendom van hun respectievelijke eigenaars.

## 1 Belangrijk

Gefeliciteerd met uw aankoop en welkom bij Philips!

Lees deze gebruikershandleiding voordat u het product gaat gebruiken.

Lees deze sectie zorgvuldig en volg de instructies over veiligheid en schermonderhoud. De garantie op dit product geldt niet voor schade veroorzaakt door het niet in acht nemen van de instructies.

Registreer uw product op www.philips.com/welcome

Het model- en serienummer van uw televisie vindt u aan de achterkant en aan de zijkant van de televisie, en ook op de verpakking.

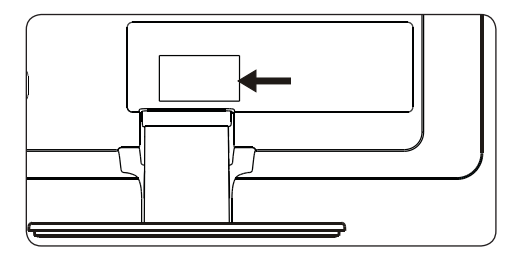

### 1.1 Veiligheid

- Als u de televisie vervoert bij lage temperaturen (minder dan 5°C), opent u voor het uitpakken de doos en wacht u tot de televisie de omgevingstemperatuur van de kamer heeft aangenomen.
- Stel de televisie, de afstandsbediening en de batterijen van de afstandsbediening niet bloot aan regen of water, om kortsluiting te voorkomen.
- Plaats geen vazen of andere houders met water of andere vloeistoffen bovenop of in de buurt van de televisie. Wanneer er vloeistof in de televisie terechtkomt, bestaat het risico van een elektrische schok. Mocht er onverhoopt vloeistof in de televisie terechtkomen, dan mag de televisie niet worden gebruikt. Trek onmiddellijk het netsnoer uit het stopcontact en laat de televisie controleren door een gekwalificeerd vakman.
- Plaats geen vreemde voorwerpen in de ventilatieopeningen. Hierdoor kan de televisie beschadigd raken.

- Voorkom brand en elektrische schokken en plaats de televisie, de afstandsbediening en de batterijen van de afstandsbediening niet in de buurt van open vuur (bijvoorbeeld brandende kaarsen) en andere warmtebronnen, waaronder direct zonlicht.
- Plaats de televisie niet in een afgesloten ruimte zoals een boekenkast. Laat voor voldoende ventilatie aan alle zijden van de televisie een ruimte vrij van minstens 10 cm. Zorg dat de luchtstroom niet wordt geblokkeerd.
- Als u de televisie op een vlakke, stevige ondergrond plaatst, dient u alleen de meegeleverde standaard te gebruiken.
   Verplaats de televisie niet als de standaard niet op de juiste manier aan de televisie is bevestigd.
- Laat wandmontage van de televisie uitsluitend uitvoeren door bevoegde monteurs. Monteer de televisie uitsluitend op een geschikte wandsteun en aan een wand die het gewicht van de televisie kan dragen. Onjuiste wandmontage kan leiden tot zwaar lichamelijk letsel of ernstige schade. Probeer niet zelf de televisie aan de wand te monteren.
- Als u de televisie op een draaivoet of zwenkarm monteert, let er dan op dat het netsnoer niet strak wordt getrokken wanneer de televisie wordt gedraaid.
   Wanneer er een trekkracht op het netsnoer wordt uitgeoefend, kan dit leiden tot vonken of brand.
- Neem bij onweer de stekker van de televisie uit het stopcontact en maak de antennekabel los. Raak tijdens onweer geen enkel onderdeel van de televisie, het netsnoer of de antennekabel aan.
- Zorg dat u goed bij het netsnoer kunt komen, zodat u de stekker gemakkelijk uit het stopcontact kunt nemen.
- Als u een oortelefoon of hoofdtelefoon gebruikt met een te hoog volume, kan permanente gehoorbeschadiging ontstaan. Hoewel u in de loop van de tijd gewend kunt raken aan een hoog volume, kan uw gehoor erdoor beschadigd raken. Bescherm uw gehoor door niet te lang een oortelefoon of hoofdtelefoon te gebruiken bij een hoog volume.

F

- Als u de stekker van de televisie uit het stopcontact neemt, doet u het volgende:
  - Schakel de televisie uit en vervolgens de netspanning (indien mogelijk).
  - Neem de stekker van het netsnoer uit het stopcontact.

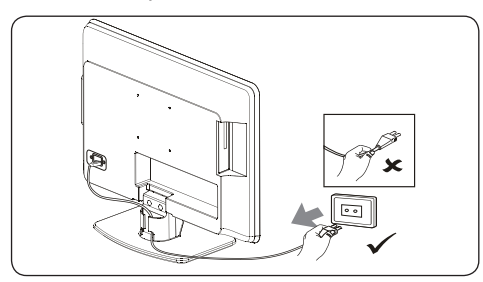

 Neem de stekker van het netsnoer uit aansluiting aan de achterkant van de televisie. Trek het netsnoer altijd los bij de stekker. Trek niet aan het netsnoer.

### 1.2 Schermonderhoud

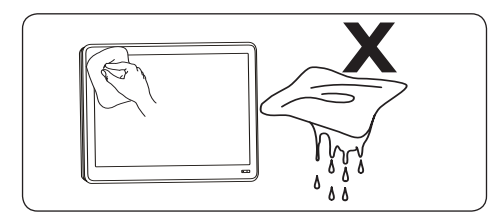

- Schakel de televisie uit en trek de stekker uit het stopcontact voordat u het scherm gaat schoonmaken. Maak het scherm schoon met een zachte, droge doek. Gebruik geen producten als huishoudelijke schoonmaakmiddelen. Hierdoor kan het scherm beschadigd raken.
- Veeg waterdruppels zo snel mogelijk van het scherm om vervormingen of kleurvervaging te voorkomen.
- Het scherm mag nooit met een hard voorwerp worden aangeraakt, geprikt, gewreven of aangestoten, aangezien het scherm hierdoor blijvende beschadigingen kan oplopen.
- Vermijd zoveel mogelijk stilstaande beelden die lange tijd op het scherm blijven staan. Denk hierbij bijvoorbeeld aan

schermmenu's, teletekstpagina's, zwarte balken of beursnoteringen. Als u stilstaande beelden moet gebruiken, verlaag dan het contrast en de helderheid van het scherm om beschadiging te voorkomen.

#### 1.3 Milieu

#### De verpakking recyclen

De verpakking van dit product is geschikt voor recycling. Neem contact op met de afvalverwerkende instanties voor informatie over het recyclen van de verpakking.

#### Uw gebruikte product weggooien

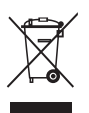

Uw product is gemaakt met hoogwaardige materialen en componenten die geschikt zijn voor recycling en hergebruik. Wanneer een product is voorzien van een symbool van een afvalcontainer met een kruis erdoorheen, valt het product onder de Europese richtlijn 2002/96/EC:

Gooi dit product niet bij het gewone huishoudelijke afval. Vraag uw leverancier hoe u het product veilig kunt weggooien. Nietgereguleerde afvalverwijdering is schadelijk voor het milieu en de volksgezondheid.

#### Gebruikte batterijen weggooien

De meegeleverde batterijen bevatten geen kwik of cadmium. Lever de meegeleverde en alle andere gebruikte batterijen in volgens de geldende voorschriften.

#### Energieverbruik

De televisie verbruikt in de stand-bystand een zeer geringe hoeveelheid energie, zodat de gevolgen voor het milieu minimaal zijn. Het stroomverbruik in actieve stand is vermeld aan de achterkant van de televisie.

Zie de productbrochure op *www.philips.com/support* voor meer productspecificaties.

## 2 UwTV

In deze sectie vindt u een overzicht van veelgebruikte knoppen en functies van de TV.

### 2.1 Overzicht van de televisie

#### Knoppen en indicators aan de zijkant

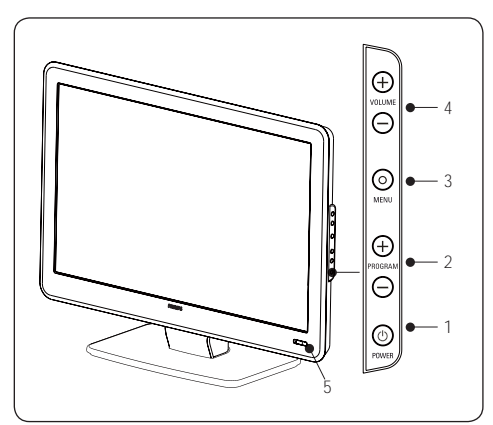

- 1. POWER
- 2. PROGRAM +/-
- 3. **MENU**
- 4. VOLUME +/-
- 5. Stand-bystand-indicator /sensor voor afstandsbediening

#### Aansluitingen aan de zijkant

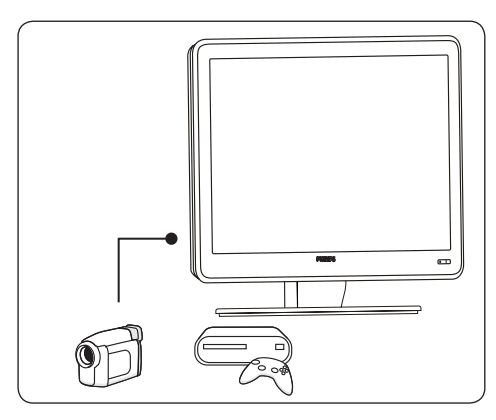

Gebruik de aansluitingen aan de zijkant van de televisie om mobiele apparaten zoals High Definition-camcorders of gameconsoles aan te sluiten. U kunt ook een hoofdtelefoon aansluiten.

#### Aansluitingen aan de achterkant

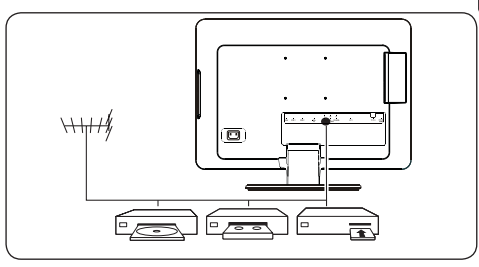

Gebruik de aansluitingen aan de achterkant van de televisie om de antenne en permanente apparaten zoals High Definition Disc-spelers, DVD-spelers of videorecorders aan te sluiten.

#### D **Opmerking**

Meer informatie over de aansluitingen, zie Sectie 7 Apparaten aansluiten.

#### Afstandsbediening

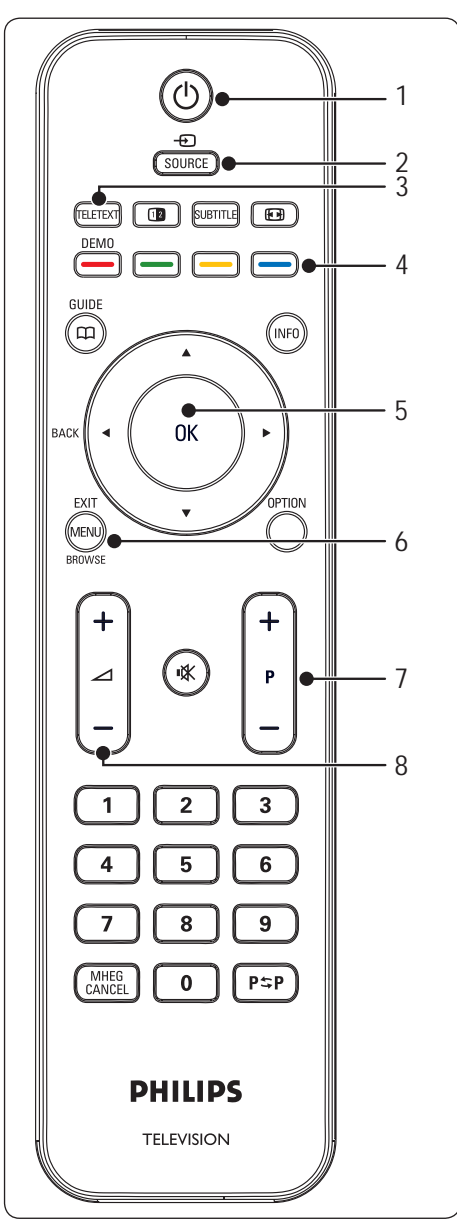

- 1. 也 Voeding
- 2. SOURCE
- 3. **TELETEXT**
- KLEURTOETSEN Hiermee selecteert u taken of teletekstpagina's.
- 5. ◀, ►, ▲, ▼, OK Navigatie- of cursortoetsen
- 6. **MENU**
- 7. **P +/-**Programma omhoog/omlaag

Meer gedetailleerde informatie over de afstandsbediening vindt u in Sectie 5.1 Overzicht van de afstandsbediening.

## 3 Aan de slag

Dit gedeelte helpt u bij het plaatsen en de installatie van de TV en bevat aanvullingen op de informatie in de *Snelstartgids*.

#### D Opmerking

Raadpleeg de *Snelstartgids* voor instructies voor het monteren van de standaard.

### 3.1 De TV plaatsen

Zorg dat u de veiligheidsaanwijzingen in *Sectie 1.1* hebt gelezen en begrijpt en houd rekening met de volgende punten voordat u de televisie plaatst:

- De ideale kijkafstand is drie keer het schermformaat van de TV.
- Plaats de TV op een plek waar er geen licht op het scherm valt.
- Sluit uw apparaten aan voordat u de TV plaatst.
- Uw TV is uitgerust met een opening voor een Kensington-beveiligingsslot. De opening voor dit antidiefstalslot vindt u aan de achterkant van de TV.Als u een Kensingtonbeveiligingsslot (niet meegeleverd) wilt monteren, plaatst u de TV binnen bereik van een voorwerp dat op een vaste plaats staat, bijvoorbeeld een tafel, en dat gemakkelijk aan het slot kan worden bevestigd.

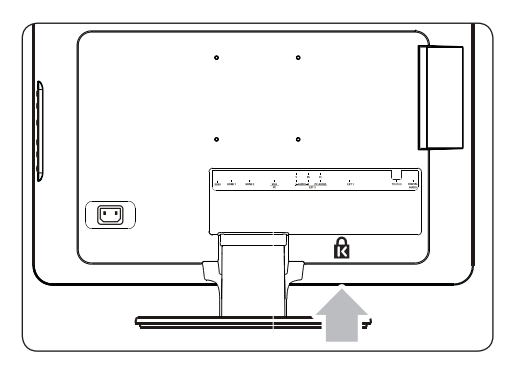

## 3.2 De televisie aan de wand monteren

#### B WAARSCHUWING

Laat wandmontage van de televisie uitsluitend uitvoeren door bevoegde monteurs. Koninklijke Philips Electronics N.V. kan niet aansprakelijk worden gesteld voor ongevallen, letsel of andere gevolgen van een verkeerde montage.

## B Stap 1 Schaf een VESA-compatibele wandsteun aan

Schaf afhankelijk van de grootte van het televisiescherm een van de volgende wandsteunen aan:

| Schermgrootte<br>van de TV<br>(inch/cm) | Type VESA-<br>compatibele<br>wandsteun<br>(millimeter) | Speciale<br>instructies | NL |
|-----------------------------------------|--------------------------------------------------------|-------------------------|----|
| 19″/48 cm                               | Vast 100 x 100                                         | Geen                    |    |
| 20″/51 cm                               |                                                        |                         |    |
| 22″/56 cm                               |                                                        |                         |    |
| 26"/66 cm                               | Vast 100 x 200                                         | Geen                    |    |

#### Stap 2 Sluit de kabels aan

Sluit de antennekabel, het netsnoer en alle andere apparaten aan op de achterkant van de televisie, zoals in de volgende secties wordt beschreven.

Stap 3 Bevestig de VESA-compatibele wandsteun aan de televisie

#### **B** WAARSCHUWING

Gebruik voor het bevestigen van de VESA-compatibele wandsteun aan uw TV, alleen de meegeleverde bouten (M4 voor alle modellen) en afstandsbussen (4 cm). De meegeleverde bouten zijn erop berekend om het gewicht van uw TV te kunnen dragen; de meegeleverde afstandsbussen zijn ontworpen voor

#### eenvoudig kabelbeheer.

#### D Opmerking

Afhankelijk van de VESA-compatibele wandsteun kunt u de montageplaat van de wandsteun verwijderen om de installatie te vereenvoudigen. Raadpleeg de documentatie bij de VESA-compatibele wandsteun voor instructies.

#### 3.3 De antennekabel aansluiten

1. Zoek de **TV ANTENNA**-aansluiting aan de achterkant van de TV.

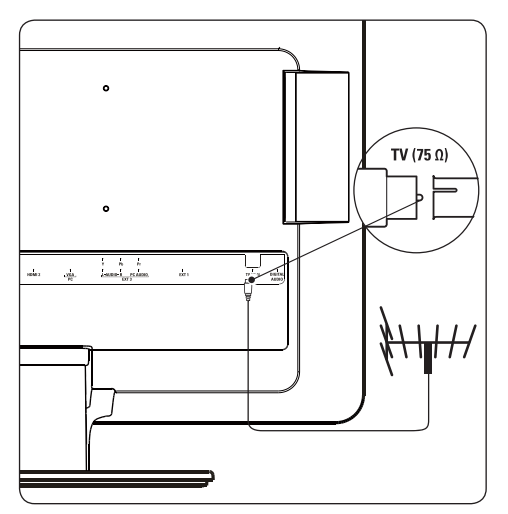

- Sluit het ene einde van een antennekabel (niet meegeleverd) aan op de TV ANTENNA-aansluiting. Gebruik een adapter als de antennekabel niet past.
- Sluit het andere einde van de antennekabel aan op de antenneaansluiting in de muur.
   Zet de kabel aan beide kanten stevig vast.

### 3.4 Het netsnoer aansluiten

#### B WAARSCHUWING

Controleer of de netspanning overeenkomt met het voltage dat op de achterkant van de TV staat vermeld. Steek de stekker niet in het stopcontact als de voltages niet overeenkomen.

#### Het netsnoer aansluiten

#### **O** Opmerking

De locatie van de netspanningsaansluiting varieert per televisiemodel.

 De netspanningsaansluiting (AC IN) bevindt zich aan de achterkant of de onderkant van de TV.

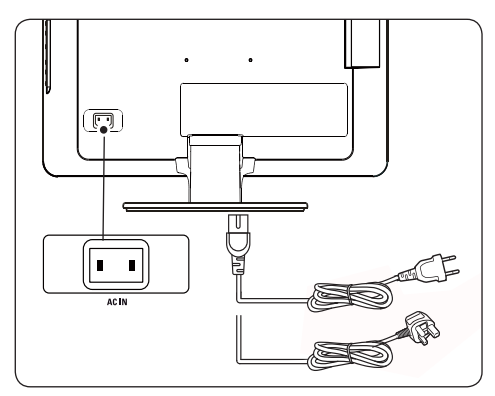

- 2. Sluit het netsnoer aan op de **AC IN**-netspanningsaansluiting.
- 3. Steek het netsnoer in het stopcontact. Zet de kabel aan beide kanten stevig vast.

### 3.5 Kabels beheren

Leid de antennekabel, het netsnoer en alle andere kabels door de kabelhouder (1) aan de achterkant van de TV.

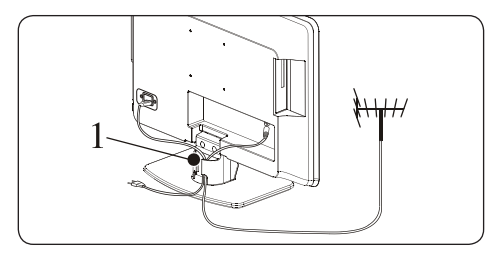

## 3.6 Batterijen in de afstandsbediening plaatsen

1. Schuif het batterijklepje van de achterkant van de afstandsbediening.

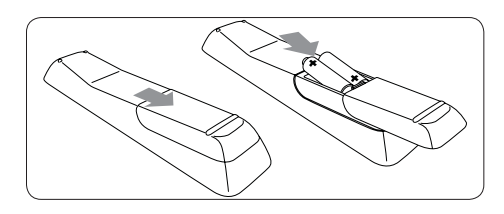

- Plaats de twee meegeleverde batterijen (AAA-formaat, type LR03). Zorg ervoor dat de uiteinden + en - van de batterijen worden geplaatst volgens de aanduidingen aan de binnenzijde van het batterijvak.
- 3. Schuif het klepje weer op zijn plaats.
- Opmerking Verwijder de batterijen uit de afstandsbediening als u deze langere tijd niet gaat gebruiken.

### 3.7 De TV aanzetten

Controleer de eerste keer dat u de televisie inschakelt of het netsnoer op de juiste manier is aangesloten. Als u gereed bent, drukt u op **POWER** aan de zijkant van de TV.

#### D Opmerking

Bij bepaalde modellen moet u **POWER** maximaal twee seconden ingedrukt houden. Het kan maximaal 15 seconden duren voordat de TV wordt opgestart.

### 3.8 Eerste keer instellen

Wanneer u het televisietoestel voor het eerst aanzet, verschijnt er een menu op het scherm. Via dit menu kunt u het land en de taal voor de menu's instellen:Als het menu niet wordt weergegeven, druk dan op de toets **MENU** om het menu weer te geven.

- Druk op ▲ of ▼ om de taal te selecteren en druk op OK om uw keuze te bevestigen.
- Druk op ▲ of ▼ om de taal te selecteren en druk op OK om uw keuze te bevestigen. Het zoeken wordt automatisch gestart. Er wordt gezocht naar alle beschikbare tv-kanalen en zenders. Deze worden vervolgens automatisch vastgelegd. Dit duurt een paar minuten. Op het scherm ziet u hoe het zoeken vordert en hoeveel zenders er zijn gevonden.

#### D **Opmerking**

Als er geen zenders worden gevonden, gaat u naar Sectie 9 Problemen oplossen. Als een zender of kabelnetwerk het signaal voor automatisch sorteren uitzendt, worden de zenders op de juiste manier genummerd. In dat geval is de installatie gereed.

## 4 De TV gebruiken

In deze sectie wordt het basisgebruik van de TV uitgelegd. Instructies over de geavanceerde mogelijkheden vindt u in *Sectie 5 Meer uit uw TV* halen.

## 4.1 TV in-/uitschakelen of in stand-by schakelen

#### De televisie inschakelen

 Als de voedingsindicator (1) is uitgeschakeld, drukt u op **POWER** aan de zijkant van de TV.

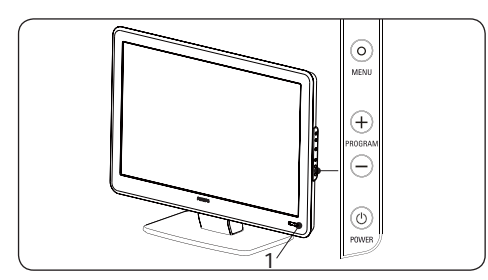

#### De televisie uitschakelen

 Druk op **POWER** aan de zijkant van de televisie. De voedingsindicator (1) gaat uit.

#### Naar stand-by schakelen

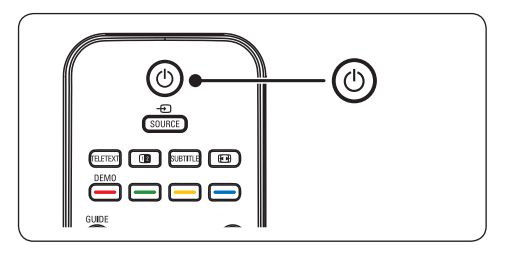

 Druk op () op de afstandsbediening. De voedingsindicator schakelt over op stand-by (rood).

#### E Tip

De TV verbruikt heel weinig energie in de stand-bystand, maar er wordt energie

verbruikt zo lang de TV op de netspanning is aangesloten en is ingeschakeld. Als u de TV langere tijd niet gebruikt, kunt u hem uitschakelen en de stekker uit het stopcontact halen.

#### Inschakelen vanuit stand-by

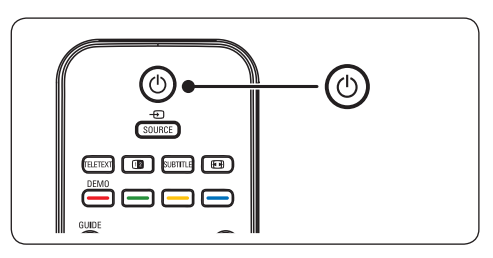

 Als de voedingsindicator op standby staat (rood), drukt u op 也 op de afstandsbediening.

#### D Opmerking

Als u de afstandsbediening niet kunt vinden en de TV wilt inschakelen vanuit stand-by, drukt u op **PROGRAM+/-** aan de zijkant van de TV. De TV wordt uitgeschakeld.

## 4.2 TV kijken

#### Overschakelen naar een andere zender

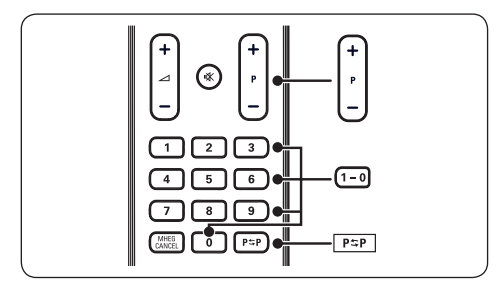

- Voer een getal in (van 1 tot 999) of druk op P +/- op de afstandsbediening.
- Druk op **PROGRAM +/-** op de zijkant van de televisie.
- 3. Druk op **P⇔P** op de afstandsbediening om terug te keren naar de vorige TV-zender.

#### Volume aanpassen

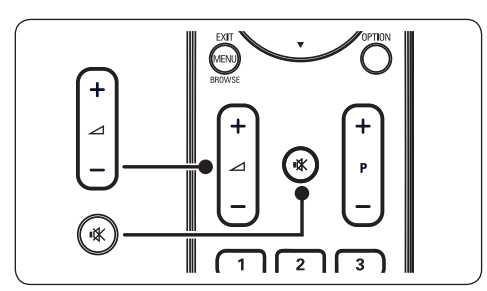

- Druk op ∠ + of op de afstandsbediening of druk op VOLUME + of - op de zijkant van de TV.
- Druk op IX op de afstandsbediening om het geluid te dempen. Druk nogmaals op IX om het geluid weer in te schakelen.

#### D Opmerking

Als u een hoofdtelefoon hebt aangesloten, pas dan het volume van de hoofdtelefoon aan zoals beschreven in *Sectie 5.3 Geluidsinstellingen aanpassen.* U moet op de knop **MUTE** op de afstandsbediening drukken om het geluid van de TV-luidsprekers te dempen. Druk op **VOLUME +/-** om de TV-luidsprekers weer in te schakelen.

### 4.3 Aangesloten apparaten bekijken

- 1. Schakel het apparaat in.
- 2. Druk op SOURCE op de afstandsbediening.

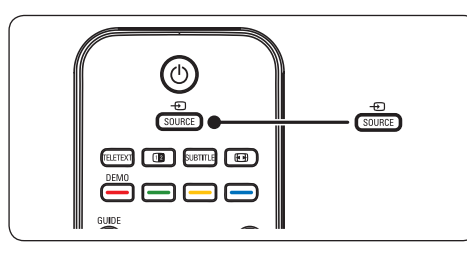

- 1. Druk op ▲ of ▼ om de ingang waarop het apparaat is aangesloten te selecteren.
  - I. Z
- 2. Druk op **OK** om het apparaat te selecteren.

### 4.4 Teletekst gebruiken

 Druk op **TELETEXT** op de afstandsbediening. De pagina met de hoofdindex wordt weergegeven.

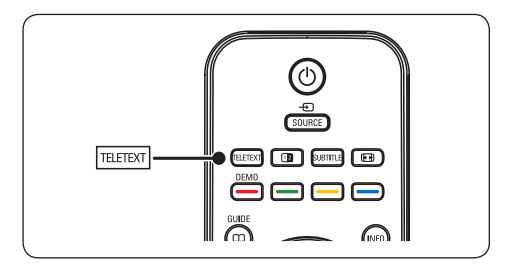

- Een pagina selecteren met de afstandsbediening:
  - Voer het paginanummer in met de nummertoetsen.
  - Druk op ▲ ▼ om naar de volgende of de vorige pagina te gaan.

• Druk op een kleurtoets om een van de gekleurde items onder aan het scherm te selecteren.

#### E Tip

Druk op P⇒P om terug te keren naar de volgende pagina.

- 2. Druk nogmaals op **TELETEXT** om teletekst uit te schakelen.
- Opmerking (alleen voor het Verenigd Koninkrijk)
   Sommige digitale TV-zenders bieden speciale digitale tekstservices (bijvoorbeeld BBC1).

#### Meer informatie over teletekst vindt u in

Sectie 5.5 Geavanceerde teletekstfuncties gebruiken.

## 5 Meer uit uw TV halen

## 5.1 Overzicht van de afstandsbediening

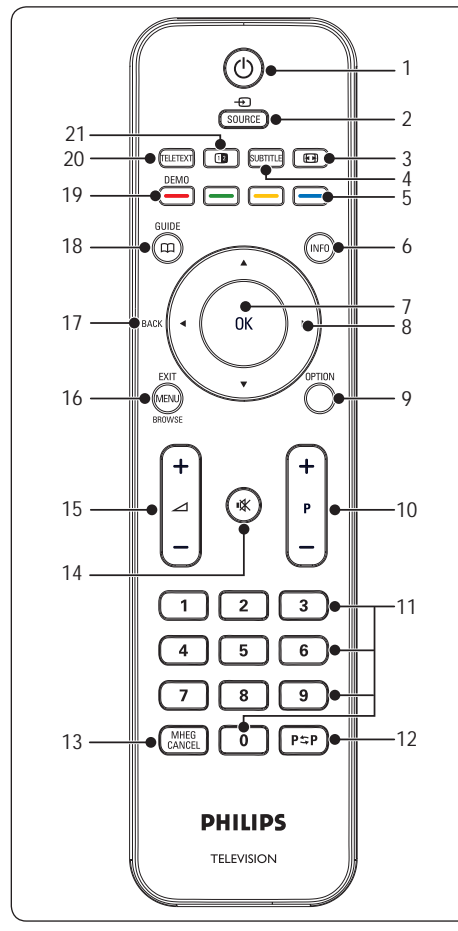

#### 1. 也

Hiermee schakelt u de TV in of zet u deze weer op stand-by.

#### 2. SOURCE

Hiermee selecteert u een aangesloten apparaat.

#### 3. 💽

Hiermee selecteert u een beeldformaat.

4. SUBTITLE

Ondertiteling activeren of deactiveren.

 Kleurtoetsen Hiermee selecteert u functies of teletekstpagina's.

#### 6. **INFO**

Hiermee wordt programma-informatie weergegeven, indien beschikbaar.

#### 7. **OK**

Hiermee opent u het menu **Alle zenders** of activeert u een instelling.

#### 8. ◀, ►, ▲, ▼

Hiermee kunt u door het menu navigeren.

#### 9. **OPTION**

Hiermee schakelt u het menu **Snelle** toegang in.

#### 10. **P +/-**

Hiermee schakelt u over naar de volgende of vorige zender.

## 11. Nummertoetsen

Hiermee selecteert u een zender, pagina of instelling.

#### 12. P\$P Hiermee keert u terug paa

Hiermee keert u terug naar de vorige zender.

#### 13. MHEG CANCEL

Hiermee annuleert u digitale tekst of interactieve diensten (alleen Verenigd Koninkrijk).

#### 14. 🖎

Hiermee dempt u het geluid of schakelt u het weer in.

#### 15. ∠ +/-Hiermee regelt u het volume.

#### 16. MENU/EXIT/BROWSE(niet beschikbaar op dit model)

Hiermee schakelt u het menu in of uit.

#### 17. BACK (terug)

Hiermee keert u terug naar het vorige menu.

#### 18. GUIDE 🕮

Hiermee schakelt u de elektronische programmagids in of uit. Alleen beschikbaar bij digitale kanalen.

#### 19. **DEMO**

Niet ondersteund.

20. **TELETEXT** 

Hiermee schakelt u teletekst in of uit.

21. 1

Splitst het huidige kanaal of bron links op het scherm. Teletekst wordt rechts op het scherm weergegeven.

### 5.2 TV-menu's gebruiken

Met de schermmenu's installeert u de TV, past u het beeld en het geluid aan en hebt u toegang tot andere functies. In deze sectie leest u hoe u door de menu's kunt navigeren.

#### Toegang tot het hoofdmenu

1. Druk op **MENU** op de afstandsbediening om het hoofdmenu weer te geven.

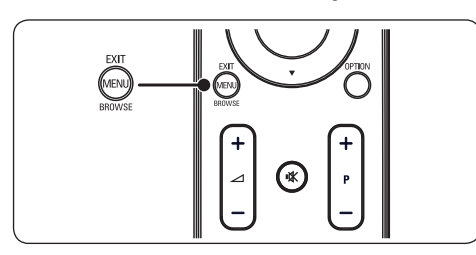

Het volgende menu wordt weergegeven:

| TV Menu           | Smart instellingen |
|-------------------|--------------------|
| mart instellingen | Persoonlijk        |
| eeld              | Levendig           |
| Geluid            | Standaard          |
| uncties           | Film               |
| nstellen          | Energiebesparing   |
|                   |                    |
|                   |                    |
|                   |                    |
|                   |                    |

- Druk op ▲ of ▼ om de cursor naar de volgende items te verplaatsen:
  - Slimme instellingen
  - Beeld
  - Geluid

- Functies
- Instellen
- 3. Druk op ► of **OK** om een item te selecteren.
- 4. Druk op **MENU** om het menu af te sluiten.

#### Het hoofdmenu gebruiken

In het volgende voorbeeld ziet u hoe u aan de hand van het hoofdmenu de helderheid kunt instellen.

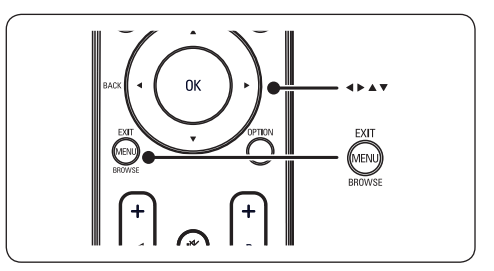

1. Druk op **MENU** op de afstandsbediening om het TV-menu weer te geven.

| TV Menu           | Smart instellingen |
|-------------------|--------------------|
| mart instellingen | Persoonlijk        |
| eeld              | Levendig           |
| eluid             | Standaard          |
| uncties           | Film               |
| nstellen          | Energiebesparing   |
|                   |                    |
|                   |                    |
|                   |                    |

2. Druk op **v** om **Beeld** te selecteren.

| TV Menu            | Beeld            |
|--------------------|------------------|
| Smart instellingen | Contrast         |
| Beeld              | Helderheid       |
| Geluid             | Kleur            |
| Functies           | Scherpte         |
| Instellen          | Tint             |
|                    | Kleurtemperatuur |
|                    | Beeldformaat     |
|                    | Ruisreductie     |

3. Druk op ► om de instellingen van **Beeld** te openen.

| Beeld            |    | Helderheid |
|------------------|----|------------|
| Contrast         | 98 |            |
| Helderheid       | 47 | -11-       |
| Kleur            | 52 | =   =      |
| Scherpte         | 0  |            |
| Tint             | 4  |            |
| Kleurtemperatuur |    | = =        |
| Beeldformaat     |    |            |
| Ruisreductie     |    |            |
|                  |    |            |
|                  |    |            |
|                  |    |            |

4. Druk op ▼ om **Helderheid** te selecteren.

| Beeld            |    | Helderheid |
|------------------|----|------------|
| Contrast         | 98 |            |
| Helderheid       |    | -11-       |
| Kleur            | 52 | = =        |
| Scherpte         | 0  | = =        |
| Tint             | 4  |            |
| Kleurtemperatuur |    |            |
| Beeldformaat     |    | — —        |
| Ruisreductie     |    |            |
|                  |    |            |
|                  |    |            |
| L                |    |            |

5. Druk op ► om de instellingen van **Helderheid** te openen.

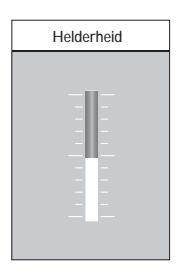

- Druk op ▲ of ▼ om deze instelling aan te passen.
- Druk op 

   om naar de Beeldinstellingen terug te keren of druk op MENU om af te sluiten.

#### D Opmerking

Er zijn meer opties beschikbaar als er digitale zenders zijn geïnstalleerd en worden uitgezonden.

#### Het menu Snelle toegang gebruiken

Met het menu **Snelle toegang** hebt u direct toegang tot enkele veelgebruikte menu-items.

#### **O O**pmerking

De relevante opties worden in het menu **Snelle toegang** weergegeven als er digitale zenders zijn geïnstalleerd en worden uitgezonden.

1. Druk op **OPTION** op de afstandsbediening.

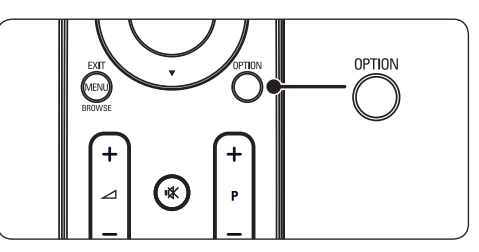

2. Druk op  $\blacktriangle$  of  $\checkmark$  om een optie te selecteren.

| Snelle toegang   |
|------------------|
| Taal audio       |
| Taal ondertitels |
| Ondertitels      |
| Beeldformaat     |
| Klok             |
|                  |
|                  |
|                  |

- 3. Druk op **OK** om het menu voor de geselecteerde optie te openen.
- Druk op ▲, ▼, ►, ◄ om de instellingen in het menu aan te passen.
- Druk op OPTION om het menu Snelle toegang af te sluiten, of druk op MENU om het Hoofd af te sluiten.

### 5.3 Beeld- en geluidsinstellingen aanpassen

#### Beeldinstellingen aanpassen

1. Druk op **MENU** op de afstandsbediening en selecteer **Beeld**.

|                    | Deelu            |
|--------------------|------------------|
| Smart instellingen | Contrast         |
| Beeld              | Helderheid       |
| Geluid             | Kleur            |
| Functies           | Scherpte         |
| Instellen          | Tint             |
|                    | Kleurtemperatuur |
|                    | Beeldformaat     |
|                    | Ruisreductie     |

- 1. Druk op ► om de lijst te openen.
- Druk op ▲ of ▼ om een instelling te selecteren:
  - **Contrast:** Hiermee wordt het niveau van heldere delen van het beeld aangepast, maar blijven de donkere delen onveranderd.

- Helderheid: Hiermee wordt het lichtniveau van het gehele beeld aangepast.
- Kleur: Hiermee wordt het verzadigingsniveau aangepast.
- Scherpte: Hiermee wordt het scherpteniveau van kleine details aangepast.
- **Tint:** Hiermee worden de kleuren ingesteld op roodachtig of blauwachtig.
- Kleurtemperatuur: 3 items kunnen worden geselecteerd. Druk op ► om het geselecteerde menu te openen. Druk op ▲ of ▼ om naar het item te gaan. Druk op OK om de geselecteerde kleurtemperatuur te wijzigen: Normaal (uitgebalanceerd), Warm (roder), Koud (blauwer).
- **Beeldformaat:** Zie Sectie 5.3.3 Beeldformaat wijzigen.
- Ruisreductie: Hiermee filtert en vermindert u de beeldruis. Selecteer
   ON om de functie in te schakelen. OFF om deze functie uit te schakelen

#### Smart instellingen gebruiken

In plaats van het handmatige aanpassen van de beeldinstellingen, kunt u ook **Smart instellingen** gebruiken om uw TV voorgedefinieerde instellingen voor beeld en geluid te laten gebruiken.

- 1. Druk op **MENU** op de afstandsbediening en selecteer **Smart instellingen**.
- 2. Druk op ► om de lijst te openen.
- Druk op ▲ of ▼ om een van de volgende instellingen te selecteren:
  - **Persoonlijk:** Handmatig geselecteerde instellingen voor beeld en geluid.

- Levendig: Heldere beeld- en geluidsinstellingen voor omgevingen met fel licht
- **Standaard:** Natuurlijke beeld- en geluidsinstellingen voor in de huiskamer.
- **Film:** Dynamische beeld- en geluidsinstellingen voor een optimale bioscoopervaring.
- **Energiebesparing:** Lagere instellingen voor beeldhelderheid en geluidsvolume voor energiebesparing.
- 4. Druk op **OK** om uw selectie op te slaan.

### Beeldformaat wijzigen

U kunt het beeldformaat naar wens wijzigen.

 Druk op (Beeldformaat) op de afstandsbediening. U kunt ook op MENU drukken en Beeld > Beeldformaat selecteren.

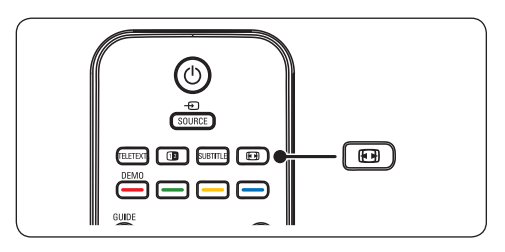

 Druk op ▲ of ▼ om een van de volgende beeldformaten te selecteren,De beschikbare beeldformaten kunnen verschillen naargelang het model van het apparaat.

### Voor 20 inch-modellen

4:3

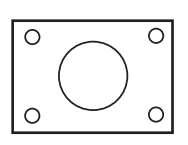

Hiermee wordt het traditionele formaat 4:3 ingesteld. • formaat 14:9

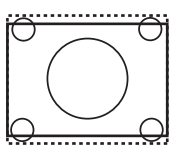

Hiermee wordt het traditionele formaat 4:3 gewijzigd in 14:9.

• Filmformaat 16:9 (Niet voor HD)

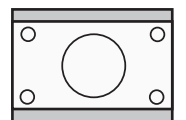

Hiermee wordt het traditionele formaat 4:3 gewijzigd in 16:9.

#### Voor 19 inch-modellen/22 inchmodellen/26 inch-modellen

• Super zoom (Niet voor HD)

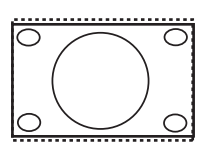

Hiermee worden de zwarte balken aan de zijkanten van uitzendingen met het formaat 4:3 met minimale vervorming verwijderd.

4:3 (Niet voor HD)

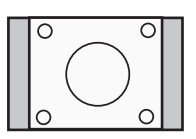

Hiermee wordt het traditionele formaat 4:3 ingesteld.

D **Opmerking** 

Langdurig gebruik van het beeldformaat **4:3** kan leiden tot beeldvervorming.

Filmformaat 14:9 (Niet voor HD)

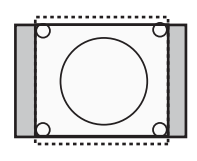

Hiermee wordt het traditionele formaat 4:3 gewijzigd in 14:9.

Filmformaat 16:9 (Niet voor HD)

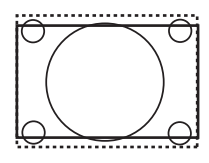

Hiermee wordt het traditionele formaat 4:3 gewijzigd in 16:9.

#### D Opmerking

Langdurig gebruik van het beeldformaat **16:9** kan leiden tot beeldvervorming.

Breedbeeld

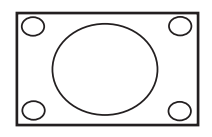

Hiermee wordt het traditionele formaat 4:3 gewijzigd in 16:9.

#### Zoom voor ondertitels

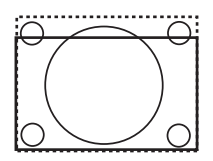

Hiermee wordt het traditionele formaat 4:3 gewijzigd in 16:9. Om de ondertiteling weer te geven kunt u het beeld naar boven of naar onder verplaatsen door op de toetsen  $\blacktriangle$  of  $\checkmark$ te drukken.

#### Geluidsinstellingen aanpassen

In deze sectie leest u hoe u geluidsinstellingen kunt aanpassen.

- 1. Druk op **MENU** op de afstandsbediening en selecteer **Geluid**.
- 2. Druk op ► om de lijst te openen.

| TV settings        | Geluid                    |
|--------------------|---------------------------|
| Smart instellingen | Instellingen              |
| Beeld              | Incredible surround       |
| Geluid             | Volume - visuele handicap |
| Functies           | Taal audio                |
| Instellen          | Dual I-II                 |
|                    | Mono/Stereo               |
|                    | Autom. volumeniveau       |
|                    |                           |

- Druk op ▲ of ▼ om een van de volgende instellingen te selecteren:
  - Instellingen:

-Hoge tonen: Treble aanpassen voor het beste luistercomfort.

-**Bas**: Bas aanpassen voor het beste luistercomfort.

-**Balans:** Hiermee past u de balans van de linker- en rechterluidsprekers aan uw luisterpositie aan.

- Incredible surround: Hiermee schakelt u de TV automatisch naar de best beschikbare Surround Soundmodus. Selecteer Aan of Uit.
- Volume-visuele handicap: Toegankelijkheidsopties bij volumeinstellingen aanpassen.
- **Taal audio:** Alleen beschikbaar voor digitale zenders als er meerdere talen worden uitgezonden. Geeft een overzicht van alle beschikbare audiotalen.
- **Dual I-II:** Indien beschikbaar, kunt u kiezen tussen twee talen.
- **Mono/Stereo:** Als het programma in stereo wordt uitgezonden, kunt u mono of stereo selecteren.
- Autom. volumeniveau: Hiermee worden volumeverschillen zoals bijvoorbeeld bij het begin van een

NL

NI -19

reclameblok of tussen zenders beperkt. Selecteer **Aan** of **Uit**.

### 5.4 Overschakelen naar de modus Winkel of Thuis

- Druk op MENU op de afstandsbediening en selecteer Instellen > Voorkeuren > Locatie.
- 2. Druk op ► om het menu Locatie te openen.
- Druk op ▲ of ▼ om de TV-modus te selecteren:
  - Winkel: Hiermee worden de slimme instellingen ingesteld op Levendig, ideaal voor een winkelomgeving. De flexibiliteit waarmee de instellingen kunnen worden gewijzigd is beperkt.
  - **Thuis:** Hiermee hebt u volledige flexibiliteit om alle TV-instellingen te wijzigen.
- 4. Druk op **OK** om te bevestigen.
- 5. Druk op **MENU** om het menu af te sluiten.

### 5.5 Geavanceerde teletekstfuncties gebruiken

Deze TV heeft een geheugen van 100 teletekstpagina's, dat de uitgezonden pagina's en subpagina's opslaat.

#### Teletekst subpagina's kiezen

Een teletekstpagina kan verschillende subpagina's bevatten. De subpagina's worden weergegeven op een balk naast het nummer van de hoofdpagina.

- 1. Druk op **TELETEXT** op de afstandsbediening.
- 2. Een teletekstpagina kiezen
- Druk op ▲ of ▼ om een subpagina te kiezen.

### Teletekst in dubbel scherm gebruiken

Als Teletekst in dubbel scherm is ingeschakeld, wordt het kanaal of de bron links op het scherm weergegeven. Teletekst wordt rechts op het scherm weergegeven.

- Druk op D (DUAL SCREEN) op de afstandsbediening om teletekst in dubbel scherm in te schakelen.
- 2. Druk opnieuw op 🖸 om teletekst op de normale wijze weer te geven.
- 3. Druk op **TELETEXT** om teletekst uit te schakelen.

## Digitale tekstservices gebruiken (alleen voor het Verenigd Koninkrijk)

Sommige providers van digitale TV in het Verenigd Koninkrijk bieden speciale digitale tekstservices of interactieve services (bijvoorbeeld BBC1). Deze services werken hetzelfde als normale teletekst, aangevuld met cijfer-, kleur- en navigatietoetsen.

- 1. Druk op **TELETEXT** op de afstandsbediening.
- Druk op ▲, ▼, ►, < om items te selecteren of te markeren.
- 3. Druk op **OK** om een item te bevestigen of te activeren.
- 4. Druk op een van de kleurtoetsen om een optie te selecteren.
- Druk op MHEG Cancel om digitale tekstservices of interactieve services te annuleren.
- Druk op OPTION één keer om in te zoomen op het bovenste gedeelte van het scherm, twee keer om in te zoomen op het onderste gedeelte van het scherm, drie keer om terug te keren naar de normale weergave.

### C Opgelet

Digitale tekstservices zijn geblokkeerd als er ondertiteling wordt uitgezonden en **Subtitle On** in het menu **Functies** is ingeschakeld zoals beschreven in *Sectie 5.8* Ondertiteling.

### 5.6 De elektronische programmagids gebruiken

De EPG is een gids die op het scherm wordt weergegeven en een overzicht van de geplande digitale TV-programma's biedt. Deze gids is niet beschikbaar voor analoge zenders. U kunt programma's weergeven, selecteren, en door de programma's navigeren.

Er zijn twee typen EPG; **'Now and Next'** en een met een overzicht van de **'7 or 8 day'**. **'Now and Next'** is altijd beschikbaar. De gids met een overzicht van de **'7 or 8 day'** is alleen beschikbaar in bepaalde landen.

Met het EPG-menu kunt u:

- Een lijst met op dit moment uitgezonden digitale programma's weergeven.
- Komende programma's weergeven
- Programma's sorteren.

#### De EPG inschakelen

#### D Opmerking

De eerste keer dat u de EPG gebruikt is het mogelijk dat u een update moet uitvoeren. In dat geval volgt u de instructies op het scherm.

 Druk op C GUIDE op de afstandsbediening. De EPG met het huidige en het volgende programma wordt weergegeven samen met gedetailleerde informatie over het huidige programma.

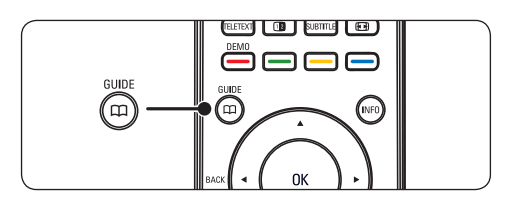

2. Gebruik de kleurtoetsen op de afstandsbediening om de beschikbare handelingen uit te voeren.

|     | Datum bekenen: ( | 01/03/2002   | Huidige tijd:woe 02 | 2 apr 04:02:15 |
|-----|------------------|--------------|---------------------|----------------|
| 2   |                  | 16:30        | Ready Steady Cool   | (              |
| 7   | BBC CHOICE       |              | The Weakest Link    |                |
| 10  | BBCi             |              |                     |                |
| 11  | BBC NEWS 24      |              |                     |                |
| 12  | BBC PARLMNT      |              |                     |                |
| 13  | BBC Knowledge    |              |                     |                |
| 800 | Eurosport        |              |                     |                |
| 801 | TERRA NOVA       |              |                     |                |
|     |                  |              | 16:30 ~ 17:15       |                |
| •   | Vorige dag       | Volgende dag | Detail              | Filter         |

- 3. Gebruik de kleurtoetsen de EPG voor de komende 7 of 8 dagen weer te geven.
  - Vorige dag (Rood): Geeft de EPG voor de vorige dag weer.
  - **Volgende dag** (Groen): Geeft de EPG voor de volgende dag weer.
  - **Detail** (Geel): Geeft de beschrijving voor het programma weer.
  - Filter (Blauw): Programma's sorteren

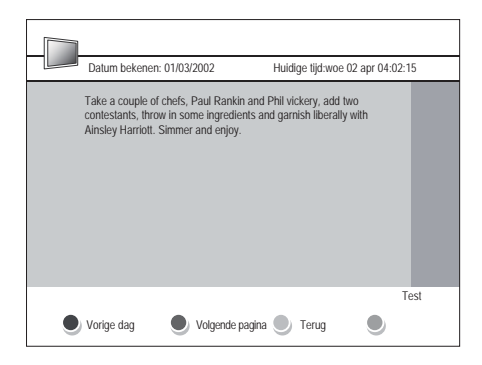

4. Druk op **GUIDE** om de EPG af te sluiten.

#### 5.7 Functie-instellingen aanpassen

- 1. Druk op **MENU** op de afstandsbediening en selecteer **Functies.**
- 2. Druk op  $\blacktriangleright$  om het menu te openen.

| TV settings        | Functies         |
|--------------------|------------------|
| Smart instellingen | Timer            |
| Beeld              | Auto blokk       |
| Geluid             | Ondertitels      |
| Functies           | Taal ondertitels |
| Instellen          | Common interface |
|                    |                  |
|                    |                  |
|                    |                  |
|                    |                  |
|                    |                  |
|                    |                  |

- Druk op ▲ of ▼ om een van de volgende instellingen te selecteren:
  - Timer
  - Auto blokk
  - Ondertitels
  - Taal ondertitels
  - Common Interface

#### Timers gebruiken

Druk op **MENU** op de afstandsbediening en selecteer **Functies** > **Timer** > **Klok**.

- Auto. klok modus: U kunt de huidige klok handmatig of automatisch instellen:
  - Handmatig: Hiermee kunt u de huidige tijd en weekdag zelf instellen
  - Automatisch: Hiermee kunt u de zender selecteren waarvan de TV de tijd afleest.
- **Tijdzone:** De aangepaste tijd is gebaseerd op GMT.

## De TV automatisch in stand-by schakelen (Slaaptimer)

Als u de slaaptimer inschakelt, wordt de TV na een bepaalde tijd automatisch overgeschakeld naar de stand-bymodus.

 Druk op MENU op de afstandsbediening en selecteer Functies > Timer >

#### Slaaptimer.

- 2. Druk op ► om het menu Slaaptimer te openen.
- Druk op ▲ of ▼ om de slaaptijd tot 180 minuten in stappen van 5 minuten in te stellen. De slaaptimer is uitgeschakeld als u deze instelt op 0 minuten.
- 4. Druk op **OK** om de slaaptimer in te schakelen.

#### D Opmerking

U kunt altijd de TV al eerder uitschakelen of de slaaptimer opnieuw instellen.

#### De TV automatisch inschakelen (Begintijd)

Met begintijd wordt de TV vanuit de standbymodus automatisch op de opgegeven tijd ingeschakeld op de ingestelde zender.

- Druk op MENU op de afstandsbediening en selecteer Functies > Timer > Begintijd.
- Druk op ► om het menu Begintijd te openen.
- Gebruik ▲ of ▼, ► of ◄ om de menuitems te selecteren en in te voeren om een zender, een dag van de week, een frequentie en een begintijd in te stellen.
- 4. Druk op **OK** om uw keuze te bevestigen.
- 5. Druk op **MENU** om het menu af te sluiten.
- E Tip

Selecteer **Uit** in het menu **Begintijd** om de begintijd uit te schakelen.

## De TV automatisch uitschakelen (Eindtijd)

Met Stoptijd kunt u de televisie na de opgegeven tijd naar de stand-bystand laten schakelen.

 Druk op MENU op de afstandsbediening en selecteer Functies > Timer > Eindtijd.

- Druk op ► om het menu Eindtijd te openen.
- Gebruik ▲ of ▼, ► of < om de menuitems te selecteren en in te voeren en om een dag van de week in te stellen.
- 4. Druk op **OK** om te bevestigen.
- 5. Druk op **MENU** om het menu af te sluiten.

#### **O O**pmerking

U kunt altijd de TV al eerder uitschakelen of de slaaptimer opnieuw instellen.

#### Een of meer zenders en aangesloten apparaten vergrendelen (Auto blokk)

U kunt TV-zenders of -programma's van aangesloten apparaten vergrendelen aan de hand van een code met 4 cijfers om te voorkomen dat kinderen deze kunnen zien.

## De code voor Auto blokk instellen of wijzigen

- Druk op MENU op de afstandsbediening en selecteer Functies > Auto blokk > Code wijzigen.
- 2. Druk op  $\blacktriangleright$  om de code in te stellen.
- Voer de code in met de cijfertoetsen. Het menu Functies verschijnt opnieuw met een bevestiging dat uw code werd gecreëerd of gewijzigd.
- E Tip

U kunt ook de mastercode 0711 gebruiken om uw PIN-code te resetten.

#### Het menu Auto blokk openen

- Druk op MENU op de afstandsbediening en selecteer Functies > Auto blokk en druk op ► om uw code in te voeren.
- 2. Voer de code in met de cijfertoetsen.

## Alle zenders en aangesloten apparaten ontgrendelen

1. Selecteer in het menu Auto blokk de

optie Alles wissen.

2. Druk op OK.

#### Een of meer zenders en aangesloten apparaten vergrendelen of ontgrendelen

- 1. Selecteer in het menu **Auto blokk** de optie **Prog. blokk.**
- 2. Druk op  $\blacktriangleright$  om het menu te openen.
- 3. Druk op ▲ of ▼ om **channel lock** te selecteren.
- 4. Druk op ► om de zender te vergrendelen of te ontgrendelen.

#### Kwalificatie door ouders instellen

Sommige digitale providers kennen een leeftijdsgrens aan hun programma's toe. U kunt de TV zo instellen dat enkel programma's worden weergegeven waarvan de leeftijdgrens lager ligt dan de leeftijd van uw kind.

- 1. Selecteer in het menu **Auto blokk** de optie **change to OuderlijkeRating**.
- 2. Druk op  $\blacktriangleright$  om het menu te openen.
- 3. Druk op ▲ of ▼ om **age rating** te selecteren.
- 4. Selecteer de leeftijd en druk op **OK**.
- 5. Druk op Menu om het menu af te sluiten.

### 5.8 Ondertiteling gebruiken

U kunt ondertiteling inschakelen voor elk TV-kanaal. Ondertiteling wordt uitgezonden via teletekst of DVB-T digitale uitzendingen. Bij digitale uitzendingen kunt u verder nog de gewenste taal voor de ondertiteling selecteren.

1. Druk op **MENU** op de afstandsbediening en selecteer **Functies** > **Ondertitels**.

2. Druk op ► om de lijst te openen.

| TV settings        | Functies         |
|--------------------|------------------|
| Smart instellingen | Timer            |
| Beeld              | Auto blokk       |
| Geluid             | Ondertitels      |
| Functies           | Taal ondertitels |
| Instellen          | Common interface |
|                    |                  |
|                    |                  |
|                    |                  |
|                    |                  |
|                    |                  |
|                    |                  |

3. Druk op  $\blacktriangle$  of  $\checkmark$  om **Aan** te selecteren en de ondertiteling standaard weer te geven of selecteer **Aan bij mute** om de ondertiteling alleen weer te geven als het geluid is gedempt met de toets  $\checkmark$  op de afstandsbediening.

4. Druk op **OK** om terug te gaan naar het menu **Functies**.

#### Een taal voor ondertiteling van digitale TV-zenders selecteren

#### D Opmerking

Als u een taal voor ondertiteling van een digitale zender selecteert zoals hieronder beschreven, wordt de voorkeurstaal voor ondertiteling die is ingesteld in het menu **Instellen** tijdelijk genegeerd.

- Druk op MENU op de afstandsbediening en selecteer Functies > Taal ondertitels
- Druk op ► om de lijst met beschikbare talen te openen.
- Druk op ▲ of ▼ om een taal voor de ondertiteling te selecteren.
- 4. Druk op OK.

## 5.9 Naar digitale radiozenders luisteren

Als er digitale uitzendingen beschikbaar zijn, worden er tijdens de installatie automatisch digitale radiozenders geïnstalleerd. Zie *Sectie*  *6.3 Digitale radiozenders herschikken* als u de volgorde van de opgeslagen zenders wilt wijzigen.

- 1. Druk op **OK** op de afstandsbediening. Het menu **Alle kanalen** wordt weergegeven.
- 2. Selecteer een zender met de cijfertoetsen.
- 3. Druk op **OK**.

#### 5.10 De TV-software updaten.

Philips tracht voortdurend zijn producten te verbeteren. Het is aanbevolen de TV-software bij te werken wanneer nieuwe updates beschikbaar zijn. Ga naar www.philips.com/support voor beschikbare updates.

#### Uw huidige softwareversie controleren

 Druk op MENU op de afstandsbediening en selecteer Instellen ► Info huidige software.

#### Software-update (digitale uitzendingen)

Als u (DVB-T) digitale uitzendingen gebruikt, ontvangt uw TV automatisch nieuwe softwareupdates. Als er een bericht op het scherm verschijnt om de software te updaten:

- Selecteer Now (aanbevolen) om de software onmiddellijk bij te werken.
- Selecteer Later om later herinneringen te ontvangen om de software bij te werken.
- Selecteer Annuleren om de update te annuleren (niet aanbevolen).

## 6 Zenders instellen

Als u de TV voor het eerst instelt, wordt u gevraagd de menutaal in te stellen en een automatische installatie van digitale TV- en radiozenders uit te voeren (indien beschikbaar).

In dit hoofdstuk vindt u informatie over hoe u de zenders opnieuw installeert en over andere handige functies bij het installeren van zenders.

#### D **Opmerking**

Als u de zenders opnieuw instelt, wordt de lijst **Alle kanalen** gewijzigd.

## 6.1 Zenders automatisch instellen

In deze sectie leest u hoe u automatisch zenders kunt zoeken en opslaan. De instructies gelden zowel voor digitale als voor analoge zenders.

| Install               | Talen                     |
|-----------------------|---------------------------|
| Talen                 | Taal menu                 |
| Land                  | Voorkeurstaal audio       |
| Channel install       | Voorkeurstaal ondertitels |
| Voorkeuren            | Aud. handicap             |
| Bronlabels            | Audiobeschrijving         |
| Decoder               |                           |
| Info huidige software |                           |
| Fabrieksinst.         |                           |

#### Stap 1 Menutaal selecteren

- Druk op MENU op de afstandsbediening en selecteer Instellen > Taal.
- 2. Druk op ► om **Taal menu** te openen.
- 3. Druk op  $\blacktriangle$  of  $\checkmark$  om uw taal te selecteren.
- 4. Druk op **OK** om te bevestigen.
- 5. Druk op ◀ om terug te gaan naar het menu **Instellen**.

Behalve de menutaal kunt u ook de volgende taalinstellingen configureren via het menu **Talen** (alleen digitale zenders):

- Voorkeurtaal audio: Selecteer een van de beschikbare audiotalen als uw voorkeurtaal voor audio. Zie *Sectie 5.3 Geluidsinstellingen aanpassen* voor meer informatie.
- Voorkeurstaal ondertitels: Selecteer een van de beschikbare talen voor ondertiteling. Zie Sectie 5.8 Een taal voor ondertiteling van digitale TV-zenders selecteren.
- Aud. handicap: Selecteer Aan om de ondertiteling voor slechthorenden in de gewenste taal weer te geven (indien beschikbaar).
- Audiobeschrijving: Selecteer Aan om de audiodescriptie in de gewenste taal weer te geven (indien beschikbaar).

#### Stap 2 Land selecteren

Selecteer het land waar u verblijft. De TV wordt geïnstalleerd en de TV-zenders worden op basis van uw land ingedeeld.

- 1. Druk in het menu **Instellen** op **v** om **Land** te selecteren.
- 2. Druk op ► om de lijst te openen.
- 3. Druk op  $\blacktriangle$  om uw land te selecteren.
- Druk op ◄ om terug te gaan naar het menu Instellen.

#### Stap 3 Zenders instellen

De TV zoekt alle beschikbare digitale en analoge TV-zenders en alle digitale radiozenders en slaat deze op.

- 1. Druk in het menu **Instellen** op ▲ of ▼ om **Channel install.** > **Auto instellen**.
- 2. Druk op ► om **Nu starten** te selecteren.
- 3. Druk op OK.
- 4. Druk op de groene toets om te starten. De installatie kan een aantal minuten in beslag nemen.

NL

- Als het zoeken naar zenders is voltooid, drukt u op de rode toets om terug te gaan naar het menu Installatie.
- 6. Druk op **MENU** om af te sluiten.

#### E Tip

Als er digitale TV-zenders worden gevonden, worden er in de lijst met geïnstalleerde zenders mogelijk enkele lege zendernummers weergegeven. Zie *Sectie 6.3 Zenders herschikken* als u opgeslagen zenders wilt hernoemen, verwijderen of de volgorde wilt wijzigen.

## 6.2 Handmatig zenders instellen

In deze sectie leest u hoe u handmatig analoge TV-zenders kunt zoeken en opslaan. Zie Sectie 6.7 Digitale ontvangst testen als u digitale zenders wilt zoeken en opslaan.

#### Stap 1 Systeem selecteren

- D Opmerking Ga naar Stap 2 Nieuwe TV-zenders zoeken en opslaan als uw systeeminstellingen correct zijn.
- Druk op MENU op de afstandsbediening en selecteer Instellen > Channel install.
   > Analoog: handm. instellen.
- Druk op ► om het menu Kanalen instellen te openen. Systeem is gemarkeerd.
- 3. Druk op ► om de lijst Systeem te openen.

| Kanalen instellen          | Analoog: handm. instellen |
|----------------------------|---------------------------|
| Auto instellen             | Systeem                   |
| Installatie update         | Zoeken                    |
| Digitaal: ontvangst testen | Fijnafstemmen             |
| Analoog: handm. instellen  | Huidige kan. opslaan      |
| Herschikken                | Als nieuw kan. opslaan    |
|                            |                           |
|                            |                           |
|                            |                           |
|                            |                           |
|                            |                           |
|                            |                           |

- Druk op ▲ of ▼ om uw land of regio te selecteren.
- 5. Druk op ◄ om terug te gaan naar het menu **Kanalen instellen**.

## Stap 2 Nieuwe TV-zenders zoeken en opslaan

- Druk op MENU op de afstandsbediening en selecteer Instellen > Kanalen instellen > Analoog: handm. instellen > Zoeken.
- Druk op ► om het menu Zoeken te openen.
- Druk op de rode toets en op de cijfertoetsen van de afstandsbediening om de drie cijfers van de frequentie in te voeren. U kunt ook op de groene toets drukken om automatisch naar de volgende zender te zoeken.
- Druk op 

   als de nieuwe zender werd gevonden.
- Selecteer Als nieuw kan. opslaan, en druk op ► om te bevestigen.
- Druk op **OK** om de zender op te slaan. Het nummer van de zender verschijnt op het scherm.
- 7. Druk op **MENU** om het menu af te sluiten.

#### Fijnafstemming van analoge zenders

U kunt analoge kanalen handmatig afstemmen als de ontvangst slecht is.

- Druk op MENU op de afstandsbediening en selecteer Instellen > Kanalen instellen > Analoog: handm. instellen > Fijnafstemmen.
- 2. Druk op ► om het menu Fijnafstemmen te openen.
- Druk op ▲ of ▼ om de frequentie aan te passen.
- 4. Druk op **OK** als u klaar bent.
- 5. Selecteer Huidige kan. opslaan om

het fijn afgestemde kanaal op het huidige zendernummer op te slaan.

- 6. Druk op  $\blacktriangleright$  om het menu te openen.
- 7. Druk op OK.
- 8. Druk op **MENU** om het menu af te sluiten.

### 6.3 Zenders herschikken

- Druk op MENU op de afstandsbediening en selecteer Instellen > Kanalen instellen > Herschikken.
- Druk op ► om de lijst Herschikken te openen.
- Druk op ▲ of ▼ om de zender te selecteren die u wilt herschikken.
- Druk op de gele toets om de zender in de lijst naar boven te verplaatsen, of druk op de blauwe toets om de zender in de lijst naar onder te verplaatsen.
- 5. Druk op **MENU** om af te sluiten.

#### 6.4 Zenders hernoemen

- Druk op MENU op de afstandsbediening en selecteer Instellen > Kanalen instellen > Herschikken.
- Druk op ► om de lijst Herschikken te openen.
- Druk op ▲ of ▼ in de lijst Herschikken om de zender die u wilt hernoemen te selecteren.
- 4. Druk op de rode toets.
- Druk op < en > om tekens te selecteren of ▲ en ▼ om de tekens te wijzigen. Spaties, cijfers (0-9) en andere speciale tekens bevinden zich tussen z en A.
- 6. Druk op de groene toets of op **OK** om het hernoemen te voltooien.

#### E Tip

Met de gele toets kunt u alle tekens

verwijderen. Met de blauwe toets kunt u het gemarkeerde teken verwijderen.

## 6.5 Zenders verwijderen of opnieuw installeren

- U kunt een opgeslagen zender verwijderen of een verwijderde zender opnieuw installeren.Druk op MENU op de afstandsbediening en selecteer Instellen > Kanalen instellen > Herschikken.
- Druk op ► om de lijst Herschikken te openen.
- Druk op ▲ of ▼ om het kanaal te selecteren dat u wilt verwijderen of opnieuw installeren.
- Druk op de groene toets om de zender te verwijderen of opnieuw te installeren. Druk op MENU om af te sluiten.

### 6.6 Lijst met zenders handmatig bijwerken

- Naast de automatische update kunt u de lijst met zenders ook handmatig bijwerken. Druk op MENU op de afstandsbediening en selecteer Instellen > Kanalen instellen > Installatie update.
- Druk op ► om het menu Installatie update te openen. Nu starten is gemarkeerd.
- 3. Druk op **OK**.
- 4. Druk op de groene toets om de update te starten. Dit kan een aantal minuten in beslag nemen.
- 5. Als de update is voltooid, drukt u op de rode toets om terug te keren naar het menu **Kanalen instellen**.
- 6. Druk op **MENU** om het menu af te sluiten.

### 6.7 Digitale ontvangst testen

Als u digitale uitzendingen ontvangt, kunt u de kwaliteit en signaalsterkte van digitale zenders controleren. Hierdoor kunt u de antenne of satellietschotel testen en verplaatsen.

- Druk op MENU op de afstandsbediening en selecteer Installatie > Kanalen instellen > Digitaal: Ontvangst testen
- 2. Druk op OK.
- Druk op de groene toets om de test automatisch te starten of voer handmatig de frequentie in van de zender die u wilt testen. Als de kwaliteit en sterkte van het signaal zwak is, moet u de antenne of satellietschotel verplaatsen en de test opnieuw uitvoeren.
- 4. Druk wanneer u klaar bent op de gele toets om de frequentie op te slaan.
- 5. Druk op de rode toets om terug te gaan naar het menu **Kanalen instellen**.
- 6. Druk op **MENU** om het menu af te sluiten.

#### D **Opmerking**

Neem contact op met een gespecialiseerde installateur als u verder nog problemen ondervindt met de ontvangst van digitale uitzendingen.

D

## 7 Apparatuur aansluiten

### 7.1 Overzicht van de aansluitingen

5. VGA (PC) aansluiting (input) of een computer. Voor het weergeven van beeld via de aangesloten apparatuur, drukt u de knop SOURCE op de afstandsbediening: één keer om EXT 1 te selecteren, twee keer om EXT 2 te selecteren, enz. Voor sommige apparatuur

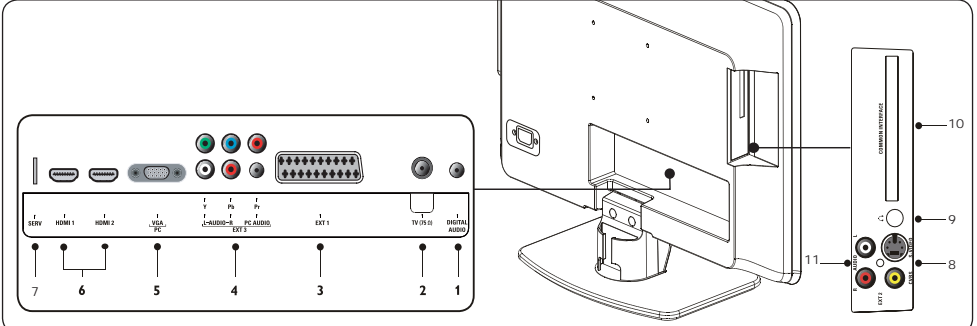

#### Aansluitingen aan de achterkant

## 1. Digital Audio Out

Uitgangen voor tulpstekkers geluid voor home cinema systemen e.d.

#### 2. TV (75Ω)

TV-antenne.

- 3. EXT 1 SCART (input-output) Voor diverse apparaten, waaronder videorecorders, camcorders (VHS, 8 mm of Hi 8-formaat), decoders, satellietontvangers, DVD-spelers, gameconsoles of apparaten die een RGB-signaal uitzenden.
- 4. EXT 3 PC Audio/YPbPr/Audio L/R component aansluitingen (input)

Component PC Audio en video (Y Pb Pr) en Audio L/R input aansluitingen voor PC (voor aansluiten van PC via een DVI-HDMI-adapter), DVD-spelers, digitale ontvangers, gameconsoles en andere component video-apparaten. (die is aangesloten op de SCARTaansluiting) gebeurt dit automatisch.

#### 6. HDMI (input) 1/2

HDMI input aansluitingen voor Blu-ray Disc-spelers, digitale ontvangers, gameconsoles en andere hoge definitieapparaten.

#### 7. SERV(input)

Alleen voor service doeleinde.

#### Aansluitingen aan de zijkant

#### 8. EXT2-CVBS/S-Video

Ingang voor tulpstekker video voor composietapparaten. Ingang S-Video voor S-Video-apparaten

#### 9. Koptelefoon

Stereo mini-jack, grootte, bv. 3,5mm

#### 10. Common Interface

Sleuf voor Conditional Access-modules.

#### 11. AUDIO L/R

Audio L/R ingangen voor composiet en S-Video-apparaten.van SCART-connectors, EXT 1 en EXT2.

### 7.2 Apparatuur aansluiten

In deze sectie wordt beschreven hoe u verschillende apparaten met verschillende connectoren kunt aansluiten, en vindt u aanvullende informatie bij de voorbeelden uit de *Snelstartgids*.

#### C Opgelet

Haal het netsnoer uit het stopcontact voordat u apparaten aansluit.

#### D Opmerking

U kunt apparaten via verschillende connectoren aansluiten op uw TV, afhankelijk van de beschikbaarheid en uw behoeften.

#### Blu-ray Disc-speler

Voor HD-video moet u een HDMI-kabel aansluiten zoals aangegeven in de illustratie: **DVD-speler** 

Voor DVD-video moet u een SCART-kabel aansluiten zoals in de illustratie:

#### Satellietontvanger

Als u analoge zenders wilt ontvangen via een antenne en digitale zenders via een satellietontvanger, moet u een antennekabel en een SCART-kabel aansluiten zoals aangegeven in de illustratie:

#### HD digitale ontvanger

Als u analoge zenders wilt ontvangen via een antenne en digitale zenders via een HD-digitale ontvanger, moet u twee antennekabels en een HDMI-kabel aansluiten zoals aangegeven in de illustratie:

## Gecombineerde DVD-recorder en digitale ontvanger

Als u analoge zenders wilt ontvangen via een antenne en programma's wilt opnemen op een gecombineerde DVD-recorder en digitale ontvanger, moet u twee antennekabels en een SCART-kabel aansluiten zoals aangegeven in de illustratie:

## Afzonderlijke DVD-recorder en ontvanger

Als u analoge zenders wilt ontvangen via een antenne en programma's op een afzonderlijke DVD-recorderen ontvanger wilt opnemen, moet u drie antennekabels en een SCART-kabel aansluiten zoals in de illustratie:

#### DVD-recorder en home cinema-systeem

Als u analoge zenders wilt ontvangen via een antenne, het geluid wilt omleiden naar een home cinemasysteem en programma's wilt opnemen op een DVD-recorder, moet u twee antennekabels, een SCART-kabel en twee digitale audiokabels aansluiten zoals aangegeven in de illustratie:

#### D **Opmerking**

Als u een home cinema of ander audiosysteem gebruikt, kunt u de beste synchronisatie tussen beeld en geluid verkrijgen door het audiosignaal eerst van het afspeelapparaat op de TV aan te sluiten. Leid vervolgens het audiosignaal naar het home cinemasysteem of audioapparaat via de audioaansluitingen aan de achterkant van de TV

#### Gameconsole of camcorder

De meest praktische aansluiting voor een mobiele gameconsole of camcorder bevindt zich aan de zijkant van de TV. U kunt de gameconsole of camcorder bijvoorbeeld aansluiten op de VIDEO/S-Video- en AUDIO L/R-connectoren aan de zijkant van de TV. Er is ook een HDMI-connector beschikbaar voor HD-apparaten.

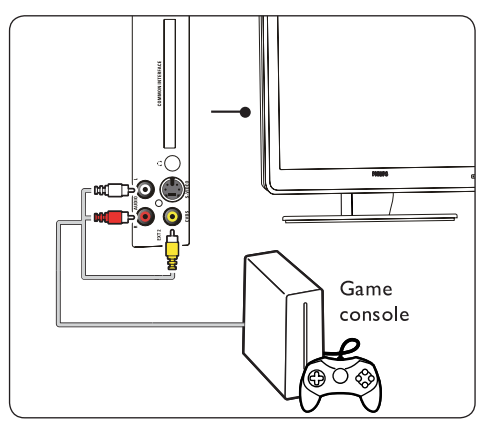

Een permanente gameconsole of camcorder kunt u aansluiten op een HDMI-connector of op EXT 3 (Component)-connectoren aan de achterkant van de TV.

#### Personal computer

Voordat u een PC aansluit, gaat u als volgt te werk:

- Stel de vernieuwingsfrequentie van de PC-monitor in op 60 Hz. Zie Sectie 8 Technische specificaties voor een lijst van computerresoluties.
- Stel het TV-beeldscherm in op Breedbeeld zoals beschreven in Sectie 5.3. Beeldinstellingen aanpassen.

## Een PC aansluiten op de achterkant van de TV

- 1. Een VGA-kabel aansluiten op de PC IN-connector aan de achterkant van de TV.
- 2. Sluit een mini-audioaansluiting van de PC aan op de AUDIO IN-mini-aansluiting aan de achterkant van de TV.

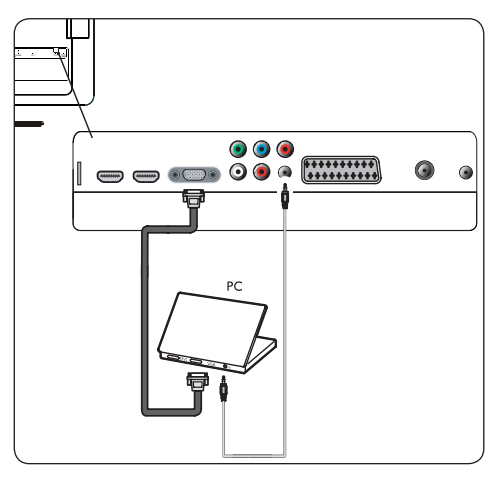

## 7.3 Apparaten instellen

#### Een zenderdecoder toewijzen

Decoders die digitale zenders decoderen sluit u aan op SCART. De TV-zender moet worden gekenmerkt als een zender die moet worden gedecodeerd. Wijs vervolgens de aansluiting waarop de decoder is aangesloten toe aan het apparaat.

1. Druk op **MENU** op de afstandsbediening en selecteer **Instellen** > **Decoder**.

| n<br>I<br>nnel install |
|------------------------|
| I<br>nnel install      |
| nnel install           |
|                        |
| rkeuren                |
| nlabels                |
| oder                   |
| huidige software       |
| ieksinst.              |
| r                      |

- 2. Druk op ► om de lijst te openen.
- Druk op ▲ of ▼ om de zender die u wilt decoderen te selecteren.
- 4. Druk op **OK** om de zender te selecteren of te deselecteren.
- Druk op ◄ om terug te keren naar het vorige menu.
- 6. Druk op **MENU** om het menu af te sluiten.

### 7.4 Philips Easylink gebruiken

De TV ondersteunt Philips EasyLink, waardoor u one-touch play en one-touch standby kunt gebruiken tussen EasyLink-compatibele apparaten. Compatibele apparaten moeten zijn aangesloten op de TV via HDMI en moeten zijn toegewezen zoals beschreven in *Sectie 7.4.1 Apparaten aan aansluitingen toewijzen.* 

#### EasyLink in- of uitschakelen

- Druk op MENU op de afstandsbediening en selecteer Instellen > Voorkeuren > EasyLink.
- 2. Selecteer Aan of Uit.

## Afspelen met één druk op de knop gebruiken

Met one-touch play kunt u bijvoorbeeld op de Play-knop van uw DVD-afstandsbediening drukken. Hierdoor begint het DVD-apparaat te spelen en schakelt de TV automatisch naar de juiste bron, zodat u de DVD kunt bekijken.

#### Stand-bymodus gebruiken

Met one-touch standby kunt u bijvoorbeeld de knop **POWER** van uw TV-afstandsbediening ingedrukt houden. Hierdoor worden de TV en alle HDMI-apparaten die erop zijn aangesloten in stand-bymodus geschakeld. U kunt het systeem in stand-by schakelen met de afstandsbedieningen van elk aangesloten HDMIapparaat.

### 7.5 TV voorbereiden voor digitale services

Gecodeerde digitale TV-zenders kunnen worden gedecodeerd met een CAM (Conditional Access Module) en een Smart card die verkrijgbaar is bij providers van digitale TV.

Afhankelijk van de provider en de services die u hebt geselecteerd, schakelt de CAM mogelijk meerdere digitale services in (bv. betaal-TV). Neem contact op met uw provider van digitale TV-services voor meer informatie over services en voorwaarden.

#### Conditional Access Module gebruiken

#### **B** WAARSCHUWING

Schakel uw TV uit voordat u een CAM plaatst.Volg de instructies hieronder. Als u de CAM verkeerd plaatst, kunt u de CAM en de TV beschadigen.

 Volg de instructies die gedrukt staan op de CAM en plaats de CAM voorzichtig in de Common Interface-sleuf aan de zijkant van de TV.

2. Druk de CAM zo ver mogelijk.

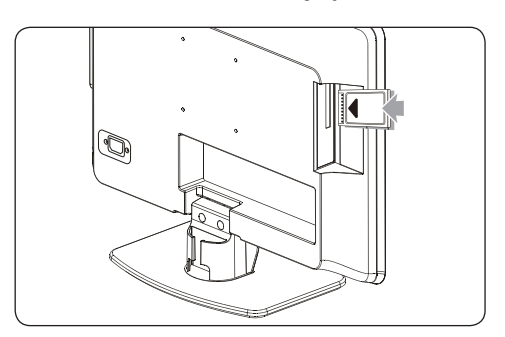

 Schakel de TV in en wacht totdat de CAM geactiveerd wordt. Dit kan een paar minuten duren.

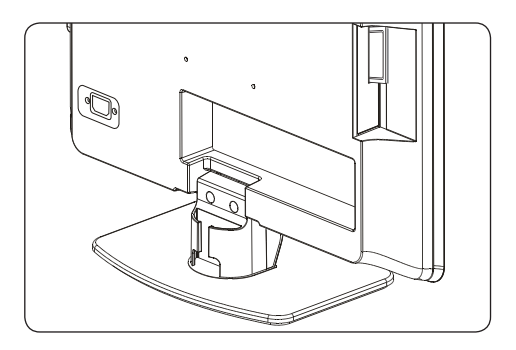

#### **D** Opmerking

Verwijder de CAM niet uit de sleuf. Als u de CAM verwijdert, deactiveert u de digitale services.

#### Digitale CAM-services

 Nadat u de CAM hebt geplaatst en ingeschakeld, drukt u op MENU op de afstandsbediening en selecteert u TV menu > Functies > Common interface.

Deze menuoptie is alleen beschikbaar als er een CAM correct is geplaatst en ingeschakeld. On-screen toepassingen en inhoud worden geleverd door uw provider van digitale TV-services.

## NL

## 8 Technische specificaties

#### **Ondersteunde schermresoluties**

| • | Computerforma      | ten (PC)        |          |
|---|--------------------|-----------------|----------|
|   | Resolutie          | Vernieuwingsfre | equentie |
|   | 720 x 400          | 70Hz            |          |
|   | 640 x 480          | 60Hz            |          |
|   | 800 x 600          | 60Hz            |          |
|   | 1024 x 768         | 60Hz            |          |
|   | 1440 x 900         | 60Hz            |          |
|   | 1680 x 1050(alleen | n 22 inch)      | 60Hz     |
|   | 1366 x 768(alleen  | 26 inch)        | 60Hz     |

#### D Opmerking

Model 20PFL3403D ondersteunt alleen het formaat 640x480 60Hz.

#### Videoformaten

| Resolutie    | Vernieuwingsfrequentie |
|--------------|------------------------|
| 480i         | 60Hz                   |
| 480p         | 60Hz                   |
| 576i         | 50Hz                   |
| 576p         | 50Hz                   |
| 720p         | 50Hz, 60Hz             |
| 1080i        | 50Hz, 60Hz             |
| 1080p        | 50Hz, 60Hz             |
| (alleenHDMI) |                        |

#### D **Opmerking**

Model 20PFL3403D ondersteunt alleen de formaten 480i 60Hz\576i 50Hz en 480p 60Hz\576p 50Hz.

#### Tuner / Ontvangst / Transmissie

- Antenne-ingang: 75ohm coaxiaal (IEC75)
- TV-systeem: PAL D/K, BG,I SECAM L'/L
- Video afspelen: NTSC, SECAM, PAL
- DVB Terrestrieel (zie lijst met landen achteraan de TV)

#### Afstandsbediening

- Type: RC-6
- Batterijen: 2 x AAA-formaat (type LR03)

#### Aansluitingen (achterkant)

- EXT 1 (SCART): SCART input-output
- EXT 3 Component PC Audio, (Y Pb Pr), Audio L/R in.
- VGA
- HDMI 1/2/
- SPDIF OUT: Digital Audio Out (coaxial-tulpstekker-S/PDIF). Scherm gesynchroniseerd.
- TV-ANTENNA

#### Aansluitingen (zijkant)

- Hoofdtelefoonaansluiting (mini-stereoaansluiting)
- EXT 2 Component AUDIO L/R in, Video (CVBS) in, S-Video
- Common Interface (CAM-sleuf)

#### Voeding

- Netspanning: AC 100-240V (±10%)
- Energieverbruik en energieverbruik in stand-bymodus: Zie technische specificaties op www.philips.com
- Omgevingstemperatuur: 5°C 35°C

Specificaties kunnen zonder voorafgaande kennisgeving worden gewijzigd. Ga voor gedetailleerde specificaties van dit product naar www.philips.com/support.

## 9 Problemen oplossen

In deze sectie worden veelvoorkomende problemen en hun oplossing beschreven.

## 9.1 Algemene problemen met de TV

#### De TV gaat niet aan:

- Haal de stekker uit het stopcontact, wacht één minuut en steek de stekker weer in het stopcontact.
- Controleer of het netsnoer op de juiste manier is aangesloten en of er spanning op het stopcontact staat.

#### De afstandsbediening werkt niet goed:

- Controleer of de batterijen in de afstandsbediening correct zijn geplaatst met de + en - polen in de juiste stand.
- Vervang de batterijen van de afstandsbediening als ze (bijna) leeg zijn.
- Maak de sensorlens van de afstandsbediening en de TV schoon.

#### U weet de code voor het ontgrendelenvan Auto blokk niet meer

• Voer '0711' in zoals beschreven in Sectie 5.7 TV-zenders of aangesloten apparaten vergrendelen (Auto blokk).

## Het TV-menu wordt weergegeven in de verkeerde taal

 Zie Sectie 6.1 Zenders automatische instellen voor instructies over hoe u het TV-menu in uw taal kunt weergeven.

#### Als u de TV in- of uitschakelt of op de stand-bymodus zet, komt er een krakend geluid uit de TV-kast:

• U hoeft niets te doen. Dit krakende geluid is normaal. Het komt doordat de TV uitzet en krimpt bij het opwarmen en afkoelen. Dit is niet van invloed op de prestaties van de televisie.

### 9.2 Problemen met TV-zenders

#### Vroeger geïnstalleerde zenders worden niet in de lijst met zenders weergegeven:

- Controleer of de juiste lijst is geselecteerd.
- Mogelijk is er een zender verwijderd in het menu Herschikken. Druk op MENU op de afstandsbediening en selecteer Instellen
   Kanalen instellen > Herschikken om het menu te openen.

## Er zijn geen digitale zenders gevonden tijdens de installatie:

 Controleer of de TV ondersteuning biedt voor DVB-T in uw land. Raadpleeg de lijst met landen op de achterkant van de TV.

## 9.3 Beeldproblemen

## De voedingsindicator brandt, maar er is geen beeld:

- Controleer of de antenne goed is aangesloten.
- Controleer of het juiste apparaat is geselecteerd.

#### Er is wel geluid, maar geen beeld:

• Controleer de beeldinstellingen. Zie Sectie 5.3 Beeldinstellingen aanpassen.

#### De TV-ontvangst via de antenne is slecht:

- Controleer of de antenne correct op de TV is aangesloten.
- Luidsprekers, niet-geaarde audioapparaten, neonlampen, hoge gebouwen of bergen kunnen de beeldkwaliteit beïnvloeden.
   Probeer het beeld te verbeteren door de antenne te verplaatsen of apparaten in de buurt van de TV verder weg te zetten.
- Controleer of u het correcte TV-systeem hebt ingesteld voor uw regio. Zie Sectie 6.2 Handmatig kanalen instellen.
- Als slechts één bepaalde zender zwak is, probeer dan deze zender fijner af te

NL

stemmen. Zie Sectie 6.2 Analoge zenders fijn afstemmen.

## De beeldkwaliteit van aangesloten apparaten is slecht:

- Controleer of de apparaten goed zijn aangesloten.
- Controleer de beeldinstellingen. Zie Sectie 5.3 Beeldinstellingen aanpassen.

## De TV heeft mijn instellingen niet opgeslagen:

 Controleer dat de TV is ingesteld op Thuis-modus, zodat u over volledige flexibiliteit beschikt om instellingen te wijzigen. Zie Sectie 5.4 Overschakelen naar de modus Winkel of Thuis.

## Het beeld is niet gelijk aan het scherm, het is te groot of te klein:

• Probeer een ander beeldformaat, zoals beschreven in Sectie 5.3. Beeldinstellingen aanpassen.

## De positie van het beeld op het scherm klopt niet:

 Beeldsignalen van bepaalde apparaten passen niet goed op het scherm. Controleer de signaaluitvoer van het apparaat.

#### 9.4 Geluidsproblemen

#### Er is geluid, maar geen beeld op de TV:

#### D Opmerking

Als er geen geluidssignaal wordt gedetecteerd, schakelt de TV het geluid automatisch uit. Er wordt dan geen fout aangegeven.

- Controleer of alle kabels goed zijn aangesloten.
- Controleer of het volume niet is ingesteld op 0.
- Controleer of het geluid niet is gedempt.

## Er is wel beeld, maar de geluidskwaliteit is slecht:

 Controleer de instellingen voor Geluid zoals beschreven in Sectie 5.3 Geluidsinstellingen aanpassen.

## Er is beeld maar er komt uit slechts één luidspreker geluid:

• Controleer of de **Balans** correct is ingesteld zoals beschreven in *Sectie 5.3 Geluidsinstellingen aanpassen.* 

### 9.5 Problemen met de HDMIaansluiting

#### Problemen met HDMI-apparaten

- Door HDCP-ondersteuning kan het langer duren voordat een TV inhoud van een apparaat weergeeft.
- Als de TV het apparaat niet herkent en er geen beeld op het scherm wordt weergegeven, kunt u overschakelen naar een ander apparaat en dan terugschakelen naar het gewenste apparaat om opnieuw te beginnen.
- Als het geluid af en toe gestoord wordt, controleert u de gebruikershandleiding van het HDMI-apparaat en controleert u of de uitgangsinstellingen correct zijn. U kunt ook proberen het audiosignaal van het HDMIapparaat naar de TV te leiden via AUDIO IN de achterkant van de TV

### 9.6 Problemen met de PCaansluiting

## Het PC-beeld op mijn TV is niet stabiel of is niet gesynchroniseerd:

 Controleer of de PC gebruikmaakt van een resolutie en een vernieuwingsfrequentie die worden ondersteund. Zie *Sectie 8 Technische specificaties* voor informatie over de ondersteunde resoluties en vernieuwingsfrequenties.

### 9.7 Contact met ons opnemen

Als u het probleem niet kunt oplossen, raadpleegt u de lijst met veelgestelde vragen voor deze TV op www.philips.com/support.

Neem contact op met het Philips Customer Support Centre in uw land, dat wordt aangegeven in deze handleiding, als het probleem niet is opgelost.

#### B WAARSCHUWING

Probeer niet zelf de TV te repareren. U kunt hierdoor verwondingen oplopen,, de TV kan onherstelbaar worden beschadigd en uw garantie kan ongedaan worden gemaakt..

#### D Opmerking

Houd het model- en serienummer van de TV bij de hand als u contact met ons opneemt. Deze nummers vindt u aan de achterkant en aan de zijkant van de televisie, en ook op de verpakking.

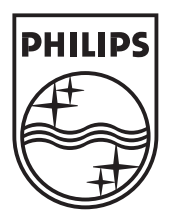

 $\textcircled{\mbox{$\odot$}}$  2008 Koninklijke Philips Electronics N.V. All rights reserved.

72-T540M5-X411A